### KT-NCC Network Communications Controller

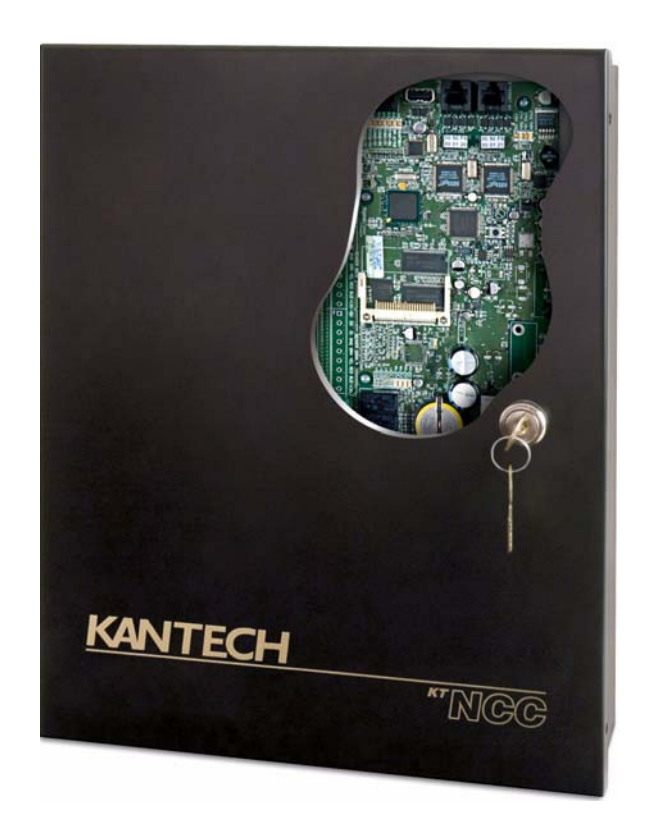

### **Quick Configuration Guide**

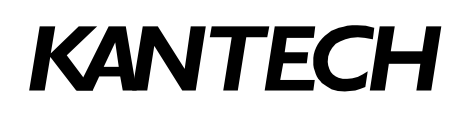

DN1656-0606

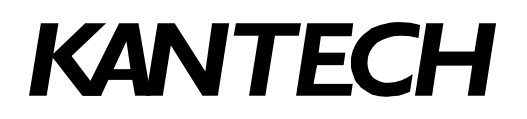

#### **Purpose of this Document**

This Quick Setup Guide is intended for users who are already familiar with Kantech products and have some knowledge of network configuration.

This document is aimed at describing the configuration steps required to establish communication between EntraPass Global Edition and one or several KT-NCC communication controllers, taking into account your environment and your network architecture.

Note that this document does not replace the reference guide that came with the KT-NCC communication controller and the EntraPass Global Edition software.

#### **Reference Documents**

The following documents are reference documents for EntraPass Global Edition and the KT-NCC communications controller:

- KT-NCC Network communication controller, Installation Manual, DN1611.
- EntraPass Global Edition Reference Manual DN1316.
- How to Migrate to the KT-NCC DN1661.

### **Table of Contents**

| Purpose of this Document                                                                                                    | 1                                                                                                    |
|----------------------------------------------------------------------------------------------------|----------------------------------------------------------------------------------------------------|
| Reference Documents                                                                                                    | 1<br>2                                                                                                    |
| Introduction                                                                                                    | Z                                                                                                    |
| Illuste Deserved                                                                                                    |                                                                                                    |
| How to Proceed                                                                                                    | 3                                                                                                    |
|                                                                                                    | 4                                                                                                    |
| Local Area Network (LAN) Architecture                                                                                                    | 4                                                                                                    |
| Wide Area Network (WAN) Architecture                                                                                                    | 4                                                                                                    |
| Network Configuration Scenario                                                                                                    |                                                                                                    |
| Default KT-NCC Parameters                                                                                                    |                                                                                                    |
| KT-NCC Connections Diagram                                                                                                    | 9                                                                                                    |
| Flash Patterns of the LED Indicator                                                                                                    | 10                                                                                                    |
| Table of Communication Timings                                                                                                    | 10                                                                                                    |
| Before Connecting and Configuring the KT-NCC                                                                                                    | 11                                                                                                    |
| Configuring a Static IP Address (LAN)                                                                                                    | . 12                                                                                                    |
| To Configure a Static Address (LAN)                                                                                                    | 12                                                                                                    |
| Initializing the KT-NCC in Factory Reset Mode                                                                                                    | 13                                                                                                    |
| Connecting the KI-NCC to the Network                                                                                                    | 13                                                                                                    |
| Assigning the KT-NCC Static IP Address                                                                                                    | 13                                                                                                    |
| Configure KT-NCC on Entrapase Global Edition Server                                                                                                    | 10                                                                                                    |
| Verifying the Connection Status                                                                                                    | . 19                                                                                                    |
| Configuring the EntraPass DHCP IP Address (LAN)                                                                                                    | 20                                                                                                    |
| Configuring the Entral ass brief in Address (EAN)                                                                                                    | . 20                                                                                                    |
| To configure an EntraPass DHCP Address (LAN)                                                                                                    | 20                                                                                                    |
| To configure an EntraPass DHCP Address (LAN)<br>Initializing the KT-NCC in Factory Reset Mode                                                                                                    | 20<br>20                                                                                                    |
| To configure an EntraPass DHCP Address (LAN)<br>Initializing the KT-NCC in Factory Reset Mode<br>Registering the KT-NCC to the EntraPass Global Edition Server                                                                                                    | 20<br>20<br>21                                                                                                    |
| To configure an EntraPass DHCP Address (LAN)<br>Initializing the KT-NCC in Factory Reset Mode<br>Registering the KT-NCC to the EntraPass Global Edition Server<br>Activating the EntraPass DHCP                                                                                                    | 20<br>20<br>21<br>21                                                                                                    |
| To configure an EntraPass DHCP Address (LAN)<br>Initializing the KT-NCC in Factory Reset Mode<br>Registering the KT-NCC to the EntraPass Global Edition Server<br>Activating the EntraPass DHCP<br>Configuring the KT-NCC in EntraPass Global Edition                                                                                                    | 20<br>20<br>21<br>21<br>22<br>22                                                                                                    |
| To configure an EntraPass DHCP Address (LAN)<br>Initializing the KT-NCC in Factory Reset Mode<br>Registering the KT-NCC to the EntraPass Global Edition Server<br>Activating the EntraPass DHCP<br>Configuring the KT-NCC in EntraPass Global Edition<br>Configuring the KT-NCC in EntraPass Global Edition<br>Connecting the KT-NCC to the Network                                                                                                    | 20<br>20<br>21<br>21<br>22<br>22<br>23<br>23                                                                                                 |
| To configure an EntraPass DHCP Address (LAN)<br>Initializing the KT-NCC in Factory Reset Mode<br>Registering the KT-NCC to the EntraPass Global Edition Server<br>Activating the EntraPass DHCP<br>Configuring the KT-NCC in EntraPass Global Edition<br>Connecting the KT-NCC to the Network<br>Verifying the Connection Status<br>Configuring a Enterprise DHCP IP Address (LAN)                                                                                                    | 20<br>20<br>21<br>22<br>22<br>23<br>25<br>26                                                                                                 |
| To configure an EntraPass DHCP Address (LAN)<br>Initializing the KT-NCC in Factory Reset Mode<br>Registering the KT-NCC to the EntraPass Global Edition Server<br>Activating the EntraPass DHCP<br>Configuring the KT-NCC in EntraPass Global Edition<br>Connecting the KT-NCC to the Network<br>Verifying the Connection Status<br><b>Configuring a Enterprise DHCP IP Address (LAN)</b>                                                                                                    | 20<br>20<br>21<br>22<br>22<br>23<br>25<br>.26                                                                                                |
| To configure an EntraPass DHCP Address (LAN)<br>Initializing the KT-NCC in Factory Reset Mode<br>Registering the KT-NCC to the EntraPass Global Edition Server<br>Activating the EntraPass DHCP<br>Configuring the KT-NCC in EntraPass Global Edition<br>Connecting the KT-NCC to the Network<br>Verifying the Connection Status<br><b>Configuring a Enterprise DHCP IP Address (LAN)</b><br>To configure a Enterprise DHCP address (LAN)<br>Initializing the KT-NCC in Factory Reset Mode                                                                                                    | 20<br>20<br>21<br>22<br>22<br>23<br>25<br>26<br>26<br>26                                                                                     |
| To configure an EntraPass DHCP Address (LAN)<br>Initializing the KT-NCC in Factory Reset Mode<br>Registering the KT-NCC to the EntraPass Global Edition Server<br>Activating the EntraPass DHCP<br>Configuring the KT-NCC in EntraPass Global Edition<br>Connecting the KT-NCC to the Network<br>Verifying the Connection Status<br><b>Configuring a Enterprise DHCP IP Address (LAN)</b><br>To configure a Enterprise DHCP address (LAN)<br>Initializing the KT-NCC in Factory Reset Mode<br>Connecting the KT-NCC to the Network                                                                                                    | 20<br>20<br>21<br>22<br>22<br>23<br>25<br>26<br>26<br>26<br>27                                                                               |
| To configure an EntraPass DHCP Address (LAN)<br>Initializing the KT-NCC in Factory Reset Mode<br>Registering the KT-NCC to the EntraPass Global Edition Server<br>Activating the EntraPass DHCP<br>Configuring the KT-NCC in EntraPass Global Edition<br>Connecting the KT-NCC to the Network<br>Verifying the Connection Status<br><b>Configuring a Enterprise DHCP IP Address (LAN)</b><br>To configure a Enterprise DHCP address (LAN)<br>Initializing the KT-NCC in Factory Reset Mode<br>Connecting the KT-NCC to the Network<br>Registering the KT-NCC to the EntraPass Global Edition Server                                                                                                    | 20<br>20<br>21<br>22<br>22<br>23<br>25<br>26<br>26<br>26<br>27<br>27                                                                         |
| To configure an EntraPass DHCP Address (LAN)<br>Initializing the KT-NCC in Factory Reset Mode<br>Registering the KT-NCC to the EntraPass Global Edition Server<br>Activating the EntraPass DHCP<br>Configuring the KT-NCC in EntraPass Global Edition<br>Connecting the KT-NCC to the Network<br>Verifying the Connection Status<br>Configuring a Enterprise DHCP IP Address (LAN)<br>Initializing the KT-NCC in Factory Reset Mode<br>Connecting the KT-NCC to the Network<br>Registering the KT-NCC to the Network<br>Registering the KT-NCC to the EntraPass Global Edition Server<br>Configuring the KT-NCC to the EntraPass Global Edition Server<br>Configuring the KT-NCC to the EntraPass Global Edition Server<br>Configuring the KT-NCC to the EntraPass Global Edition Server                                                                                                    | 20<br>20<br>21<br>22<br>22<br>23<br>25<br>26<br>26<br>26<br>27<br>27<br>27<br>27                                                             |
| To configure an EntraPass DHCP Address (LAN)<br>Initializing the KT-NCC in Factory Reset Mode<br>Registering the KT-NCC to the EntraPass Global Edition Server<br>Activating the EntraPass DHCP<br>Configuring the KT-NCC in EntraPass Global Edition<br>Connecting the KT-NCC to the Network<br>Verifying the Connection Status<br>Configuring a Enterprise DHCP IP Address (LAN)<br>Initializing the KT-NCC in Factory Reset Mode<br>Connecting the KT-NCC to the Network<br>Registering the KT-NCC to the Network<br>Registering the KT-NCC to the EntraPass Global Edition Server<br>Configuring the KT-NCC to the EntraPass Global Edition Server<br>Configuring the KT-NCC to the EntraPass Global Edition Server<br>Configuring the KT-NCC in EntraPass Global Edition Server<br>Configuring the KT-NCC in EntraPass Global Edition Server<br>Configuring the KT-NCC in EntraPass Global Edition<br>Verifying the Connection Status                                                                                                    | 20<br>20<br>21<br>22<br>22<br>23<br>25<br>26<br>26<br>27<br>27<br>27<br>27<br>28<br>21                                                       |
| To configure an EntraPass DHCP Address (LAN)<br>Initializing the KT-NCC in Factory Reset Mode<br>Registering the KT-NCC to the EntraPass Global Edition Server<br>Activating the EntraPass DHCP<br>Configuring the KT-NCC in EntraPass Global Edition<br>Connecting the KT-NCC to the Network<br>Verifying the Connection Status<br>Configuring a Enterprise DHCP IP Address (LAN)<br>Initializing the KT-NCC in Factory Reset Mode<br>Connecting the KT-NCC to the Network<br>Registering the KT-NCC to the Network<br>Registering the KT-NCC to the EntraPass Global Edition Server<br>Configuring the KT-NCC to the EntraPass Global Edition Server<br>Configuring the KT-NCC to the EntraPass Global Edition Server<br>Configuring the KT-NCC in EntraPass Global Edition Server<br>Configuring the KT-NCC in EntraPass Global Edition<br>Verifying the Connection Status                                                                                                    | 20<br>20<br>21<br>22<br>23<br>25<br>26<br>26<br>26<br>27<br>27<br>28<br>31<br>32                                                             |
| To configure an EntraPass DHCP Address (LAN)<br>Initializing the KT-NCC in Factory Reset Mode<br>Registering the KT-NCC to the EntraPass Global Edition Server<br>Activating the EntraPass DHCP<br>Configuring the KT-NCC in EntraPass Global Edition<br>Connecting the KT-NCC to the Network<br>Verifying the Connection Status<br><b>Configuring a Enterprise DHCP IP Address (LAN)</b><br>To configure a Enterprise DHCP address (LAN)<br>Initializing the KT-NCC in Factory Reset Mode<br>Connecting the KT-NCC to the Network<br>Registering the KT-NCC to the EntraPass Global Edition Server<br>Configuring the KT-NCC to the EntraPass Global Edition Server<br>Configuring the KT-NCC to the EntraPass Global Edition Server<br>Configuring the KT-NCC in EntraPass Global Edition<br>Verifying the Connection Status<br><b>WAN Network</b><br>Configuring a DHCP Address (WAN)                                                                                                    | 20<br>20<br>21<br>22<br>22<br>23<br>26<br>26<br>26<br>27<br>27<br>28<br>31<br>33<br>23                                                       |
| To configure an EntraPass DHCP Address (LAN)<br>Initializing the KT-NCC in Factory Reset Mode<br>Registering the KT-NCC to the EntraPass Global Edition Server<br>Activating the EntraPass DHCP<br>Configuring the KT-NCC in EntraPass Global Edition<br>Connecting the KT-NCC to the Network<br>Verifying the Connection Status<br><b>Configuring a Enterprise DHCP IP Address (LAN)</b><br>To configure a Enterprise DHCP address (LAN)<br>Initializing the KT-NCC in Factory Reset Mode<br>Connecting the KT-NCC to the Network<br>Registering the KT-NCC to the EntraPass Global Edition Server<br>Configuring the KT-NCC to the EntraPass Global Edition Server<br>Configuring the KT-NCC to the EntraPass Global Edition Server<br>Configuring the KT-NCC in EntraPass Global Edition<br>Verifying the Connection Status<br><b>WAN Network</b><br>Configuring a DHCP Address (WAN)<br>Initializing the KT-NCC in Factory Reset Mode<br>Port Forwarding                                                                                                    | 20<br>20<br>21<br>22<br>22<br>23<br>26<br>26<br>26<br>26<br>27<br>28<br>31<br>32<br>33<br>33<br>33                                           |
| To configure an EntraPass DHCP Address (LAN)<br>Initializing the KT-NCC in Factory Reset Mode<br>Registering the KT-NCC to the EntraPass Global Edition Server<br>Activating the EntraPass DHCP<br>Configuring the KT-NCC in EntraPass Global Edition<br>Connecting the KT-NCC to the Network<br>Verifying the Connection Status<br>Configuring a Enterprise DHCP IP Address (LAN)<br>To configure a Enterprise DHCP address (LAN)<br>Initializing the KT-NCC in Factory Reset Mode<br>Connecting the KT-NCC to the Network<br>Registering the KT-NCC to the EntraPass Global Edition Server<br>Configuring the KT-NCC to the EntraPass Global Edition Server<br>Configuring the KT-NCC to the EntraPass Global Edition<br>Verifying the Connection Status<br>WAN Network<br>Configuring a DHCP Address (WAN)<br>Initializing the KT-NCC in Factory Reset Mode<br>Port Forwarding<br>Connecting the KT-NCC in Factory Reset Mode                                                                                                    | 20<br>20<br>21<br>22<br>22<br>23<br>25<br>26<br>26<br>27<br>27<br>27<br>28<br>31<br>33<br>33<br>33<br>33<br>33                               |
| To configure an EntraPass DHCP Address (LAN)<br>Initializing the KT-NCC in Factory Reset Mode<br>Registering the KT-NCC to the EntraPass Global Edition Server<br>Activating the EntraPass DHCP<br>Configuring the KT-NCC in EntraPass Global Edition<br>Connecting the KT-NCC to the Network<br>Verifying the Connection Status<br><b>Configuring a Enterprise DHCP IP Address (LAN)</b><br>To configure a Enterprise DHCP address (LAN)<br>Initializing the KT-NCC in Factory Reset Mode<br>Connecting the KT-NCC to the Network<br>Registering the KT-NCC to the EntraPass Global Edition Server<br>Configuring the KT-NCC to the EntraPass Global Edition Server<br>Configuring the KT-NCC in EntraPass Global Edition<br>Verifying the Connection Status<br><b>WAN Network</b><br>Configuring a DHCP Address (WAN)<br>Initializing the KT-NCC in Factory Reset Mode<br><i>Port Forwarding</i><br>Connecting the KT-NCC to the EntraPass Global Edition<br>Verifying the Connection Status                                                                                                    | 20<br>20<br>20<br>21<br>22<br>22<br>23<br>25<br>26<br>26<br>27<br>27<br>27<br>27<br>27<br>27<br>23<br>31<br>33<br>33<br>33<br>34             |
| To configure an EntraPass DHCP Address (LAN)         Initializing the KT-NCC in Factory Reset Mode         Registering the KT-NCC to the EntraPass Global Edition Server         Activating the EntraPass DHCP         Configuring the KT-NCC in EntraPass Global Edition         Connecting the KT-NCC to the Network         Verifying the Connection Status         Configuring a Enterprise DHCP IP Address (LAN)         Initializing the KT-NCC in Factory Reset Mode         Connecting the KT-NCC in Factory Reset Mode         Connecting the KT-NCC to the Network         Registering the KT-NCC to the Network         Registering the KT-NCC to the Network         Registering the KT-NCC to the Network         Registering the KT-NCC to the EntraPass Global Edition Server         Configuring the KT-NCC in Factory Reset Mode         Configuring the KT-NCC in EntraPass Global Edition         Verifying the Connection Status         WAN Network         Configuring a DHCP Address (WAN)         Initializing the KT-NCC in Factory Reset Mode         Port Forwarding         Connecting the KT-NCC         Registering the KT-NCC in Factory Reset Mode         Port Forwarding         Connecting the KT-NCC         Registering the KT-NCC to the EntraPass Global Edition Server         Connecting the KT-NCC      <                                                                                                    | 20<br>20<br>21<br>22<br>22<br>23<br>25<br>26<br>26<br>27<br>27<br>27<br>27<br>27<br>27<br>27<br>27<br>23<br>33<br>33<br>33<br>33<br>34<br>35 |
| To configure an EntraPass DHCP Address (LAN)<br>Initializing the KT-NCC in Factory Reset Mode<br>Registering the KT-NCC to the EntraPass Global Edition Server<br>Activating the EntraPass DHCP<br>Configuring the KT-NCC in EntraPass Global Edition<br>Connecting the KT-NCC to the Network<br>Verifying the Connection Status<br><b>Configuring a Enterprise DHCP IP Address (LAN)</b><br>Initializing the KT-NCC in Factory Reset Mode<br>Connecting the KT-NCC to the Network<br>Registering the KT-NCC to the Network<br>Registering the KT-NCC to the Network<br>Registering the KT-NCC to the EntraPass Global Edition Server<br>Configuring the KT-NCC in EntraPass Global Edition<br>Verifying the Connection Status<br><b>WAN Network</b><br>Configuring a DHCP Address (WAN)<br>Initializing the KT-NCC in Factory Reset Mode<br><i>Port Forwarding</i><br>Connecting the KT-NCC in Factory Reset Mode<br>Port Forwarding<br>Connecting the KT-NCC in Factory Reset Mode<br>Port Forwarding<br>Connecting the KT-N | 20<br>20<br>21<br>22<br>25<br>26<br>26<br>26<br>27<br>28<br>31<br>33<br>33<br>33<br>33<br>33<br>34<br>35<br>35                               |
| To configure an EntraPass DHCP Address (LAN)<br>Initializing the KT-NCC in Factory Reset Mode<br>Registering the KT-NCC to the EntraPass Global Edition Server<br>Activating the EntraPass DHCP<br>Configuring the KT-NCC in EntraPass Global Edition<br>Connecting the KT-NCC to the Network<br>Verifying the Connection Status<br><b>Configure a Enterprise DHCP IP Address (LAN)</b><br>To configure a Enterprise DHCP address (LAN)<br>Initializing the KT-NCC to the Network<br>Registering the KT-NCC to the Network<br>Registering the KT-NCC to the Network<br>Registering the KT-NCC to the Network<br>Registering the KT-NCC to the EntraPass Global Edition Server<br>Configuring the KT-NCC in EntraPass Global Edition<br>Verifying the Connection Status<br><b>WAN Network</b><br>Connecting the KT-NCC in Factory Reset Mode<br><i>Port Forwarding</i><br>Connecting the KT-NCC in Factory Reset Mode<br><i>Port Forwarding</i><br>Connecting the KT-NCC in Factory Reset Mode<br><i>Port Forwarding</i><br>Connecting the KT-NCC in Factory Reset Mode<br><i>Port Forwarding</i><br>Connecting the KT-NCC in Factory Reset Mode<br><i>Port Forwarding</i><br>Connecting the KT-NCC in EntraPass Global Edition Server<br>Entering Router Parameters on the Server<br>Configuring the KT-NCC in EntraPass Global Edition Server<br>Entering Router Parameters on the Server<br>Configuring the KT-NCC in EntraPass Global Edition<br>Verifying the Connection Status                                                                                                    | 20<br>20<br>21<br>22<br>25<br>26<br>26<br>26<br>27<br>28<br>31<br>33<br>33<br>33<br>33<br>33<br>33<br>35<br>37<br>20                         |

### Introduction

Before you start installing KT-NCC hardware, you have to determine the configuration that best corresponds to your network architecture. This information is crucial for the good operation of the Kantech products that you will install.

We suggest that you contact the Network Administrator of the site where you will install the KT-NCC so that he can provide you with all network information that is essential for the good operation of the KT-NCC.

#### How to Proceed

First, determine the architecture of the site and the corresponding configuration scenario. Next, you should:

- assemble the network information required to configure the KT-NCC;
- register and configure the KT-NCC in EntraPass Global Edition.

We have divided this manual so that, as soon as you determine the pertaining type of architecture and environment, you can follow the configuration instructions that correspond to your environment before connecting additional components.

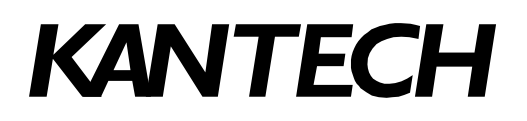

### **Network Architectures**

There are two types of network architectures: Local Area Network (LAN) and Wide Area Network (WAN). Each of these types of architecture has various possible configurations. In addition, you will notice that there are two constants in LAN and WAN network configuration: assigning the IP address for communication between the controllers and the server by assigning a fixed address or by letting the DHCP server to assign a dynamic IP address.

We suggest that you carefully read the following section in order to correctly select the scenario that best matches the environment where you will install the KT-NCC.

#### Local Area Network (LAN) Architecture

A local network enables users to communicate, exchange data and share resources in an internal network. A local network can be made up of a server and one or several controllers connected to the server through a hub or switch.

Whatever the case, an IP address has to be assigned so that the KT-NCC controllers and the EntraPass server can communicate. When the EntraPass server is used, a static or DHCP address can be assigned to establish the communication. When the Enterprise server is used, the DHCP server assigns a dynamic IP address.

#### **Possible LAN Configurations**

There are three possible ways of configuring the KT-NCC in EntraPass Global Edition:

- Static IP Address: You will use this type of configuration in an environment where the Network Administrator will determine the IP addresses for communication between the EntraPass server and the KT-NCC controller. The IP address will be configured using the KT-NCC Web Configuration tool.
- EntraPass DHCP IP Address: You will use this type of configuration in an environment where the EntraPass DHCP server assigns the reserved IP addresses automatically for communication with the KT-NCC controller(s). The IP address will be configured directly in the EntraPass Global Edition software.

**Note:** You will use the EntraPass DHCP server only when there are no other DHCP servers on the local network.

• Enterprise DHCP IP Address: You will use this type of configuration in an environment where the Enterprise DHCP server will assign IP addresses automatically for communication with the KT-NCC controller(s).

**Note:** Figure 1 on page 5 shows a LAN architecture with a static IP address; figure 2 shows a LAN architecture with an EntraPass DHCP server. Figure 3 on page 6 shows a LAN architecture with a Enterprise DHCP server.

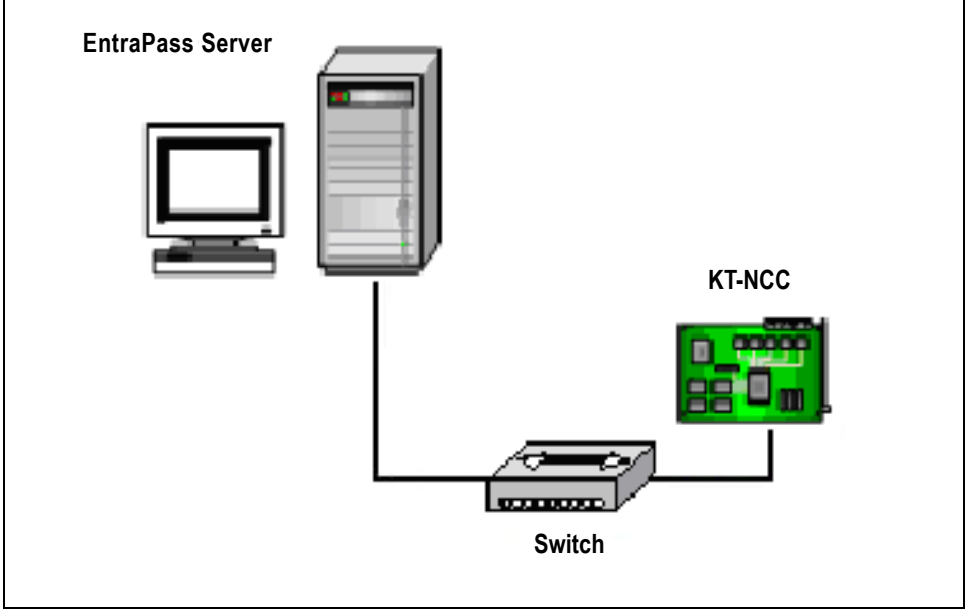

Figure 1: Local Network with EntraPass Server for Static IP Address

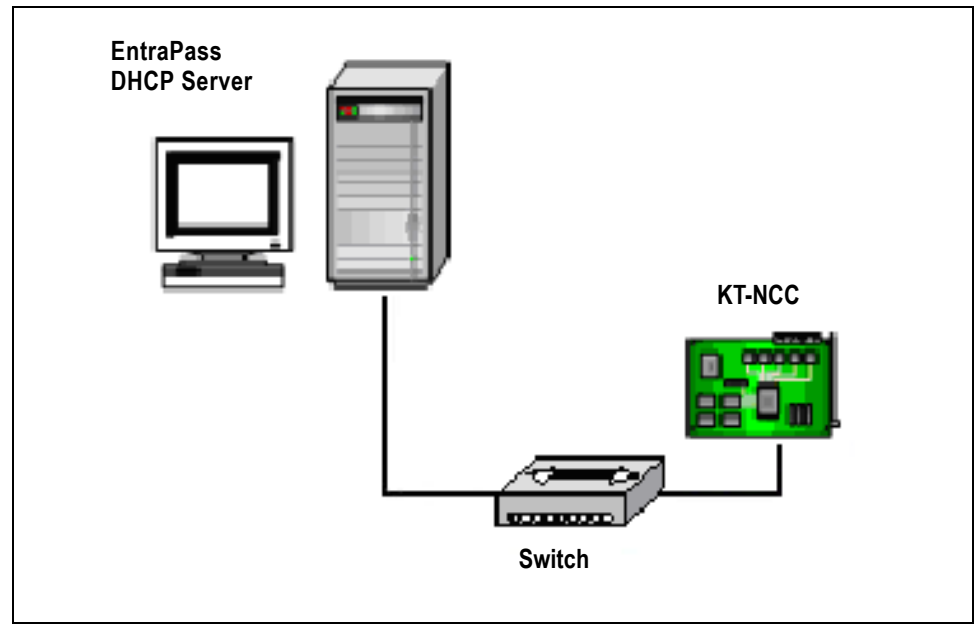

Figure 2: Local Network with EntraPass DHCP Server

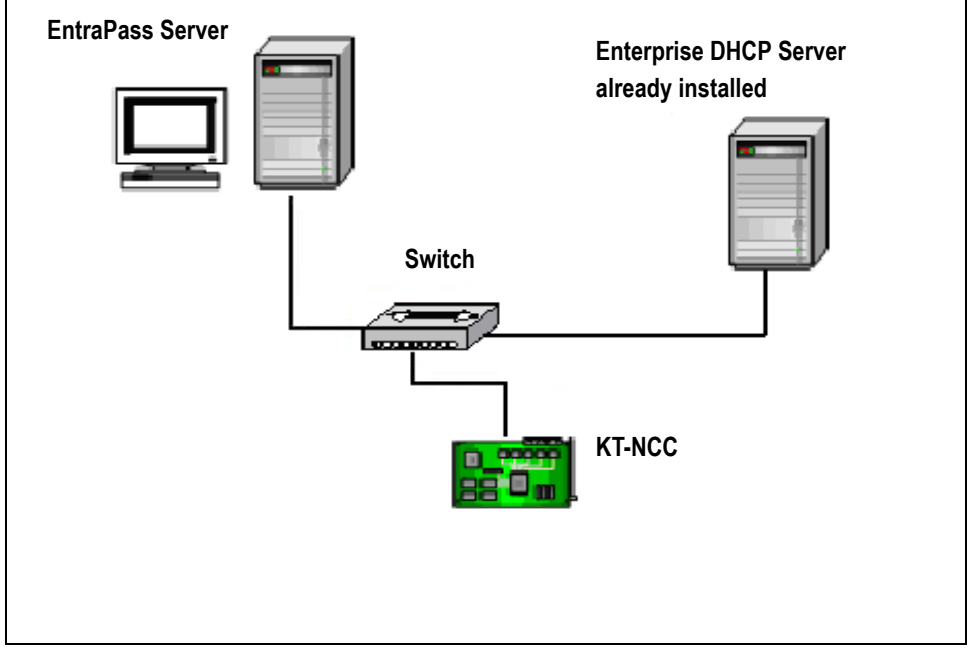

Figure 3: Local Network with Enterprise DHCP Server

#### Wide Area Network (WAN) Architecture

A wide area network is generally deployed on a long geographic distance and connects two or several local networks. The wide area network may use public networks to communicate and transmit data between the distant networks.

In a WAN, IP addresses can be reserved or the server could be left to assign IP addresses automatically (DHCP).

**Note:** We prefer the use of a static IP address for the KT-NCC since the routers have to be configured to forward ports with static addresses.

When sites that are distant from the network are protected by routers, a public address will be used for communication between the EntraPass server and the remote KT-NCC controller(s). The supplier of the public network or the Network Administrator should be able to provide you with this public IP address. Figure 4 shows an example of an architecture in a WAN network.

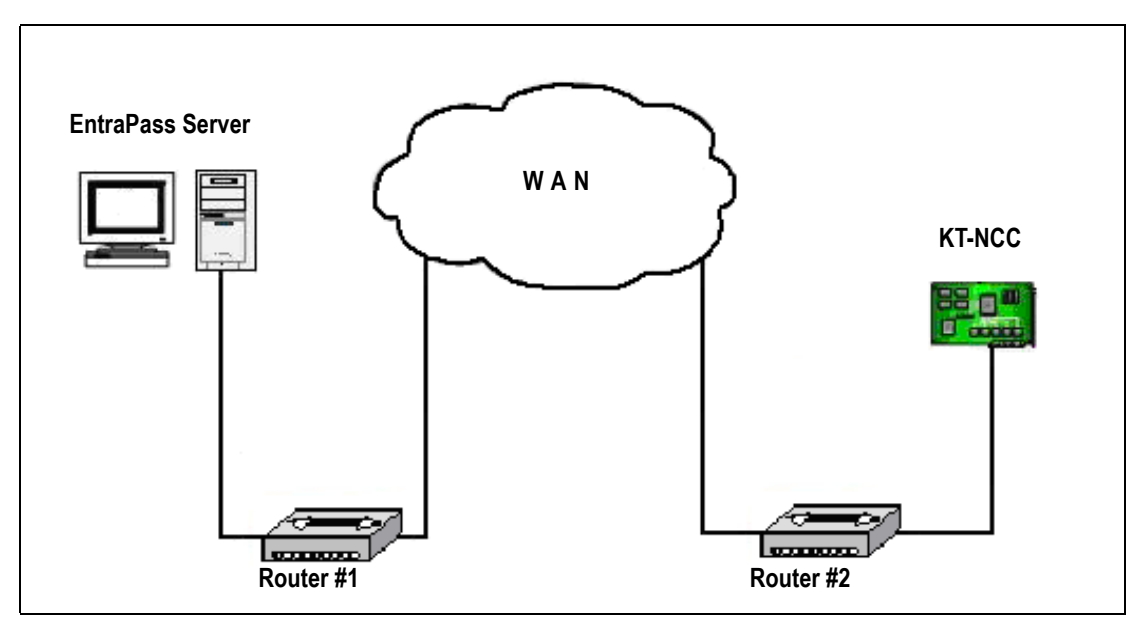

Figure 4: Wide Area Network (WAN)

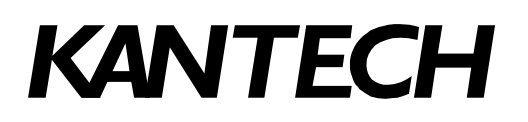

### **Network Configuration Scenario**

In the previous section, we determined that there are two types of network architecture: LAN and WAN, and that, for every type of architecture, we can either assign reserved IP addresses or let the DHCP server assign addresses dynamically.

Now that you have determined the appropriate configuration scenario, and before proceeding with the installation and configuration of the KT-NCC and the EntraPass Global Edition, you have to assemble the network information that is required to configure the KT-NCC controller.

To facilitate the task for you, we have prepared diagrams to illustrate every configuration scenario presented in the previous section. We have thus included a blank page and a table at the end of the manual that you can use to insert your specific configuration if it does not match the models shown.

**Note:** Please note that information such as the IP address entered in all dialog boxes in this manual are fictional. They are used only as examples.

It is important at this stage, if you have not already done so, to contact the Network Administrator where the KT-NCC will be installed to obtain as much information as possible so that you can enter it in the diagram that matches your network environment. We suggest that you always have a copy of the diagram close by, and keep a copy with your KT-NCC controller.

#### **Default KT-NCC Parameters**

You will use the following parameters when configuring the KT-NCC.

#### Ethernet Port #1

| DHCP          | Activated         |
|---------------|-------------------|
| MAC Addresses | 00-50-F9-XX-XX-XX |

- Ethernet Port #1 is DHCP and is used to connect the KT-NCC to the EntraPass server.
- Ethernet Port #1 is configured in DHCP mode by default. It is advisable to always use the default value 18710. However, in an environment where you would have to do port forwarding and where you have to configure several KT-NCCs on the same network segment, ensure that every KT-NCC has a unique port number in order to avoid IP address conflicts.
- The **MAC Address** is found on the top right, under Ethernet Port #1 of the KT-NCC printed circuit. (See Figure 5: KT-NCC Connections Diagram on page 9.)

#### Ethernet Port #2

| Static IP Address | 192.168.0.2       |
|-------------------|-------------------|
| Subnet Mask       | 255.255.255.0     |
| MAC Addresses     | 00-50-F9-XX-XX-XX |

- Ethernet Port # 2 is used to configure the KT-NCC using the KT-NCC Web Configuration tool. It can also be used to connect TCP/IP sites.
- The **MAC Address** is found on the top right, under Ethernet Port #2 of the KT-NCC printed circuit. (See Figure 5: KT-NCC Connections Diagram on page 9.)

#### **KT-NCC** Connections Diagram

The KT-NCC connections diagram in Figure 5 below shows the top section of the KT-NCC printed circuit. The diagram shows you the key items to which we will be referring when configuring the KT-NCC in the EntraPass Global Edition software.

It contains Ethernet Ports #1 and #2 on the top right, the RS-232 connection port on the top left, MAC addresses #1 and #2 under the corresponding Ethernet ports, as well as the Vital indicator (LED), under the RS-232 connection.

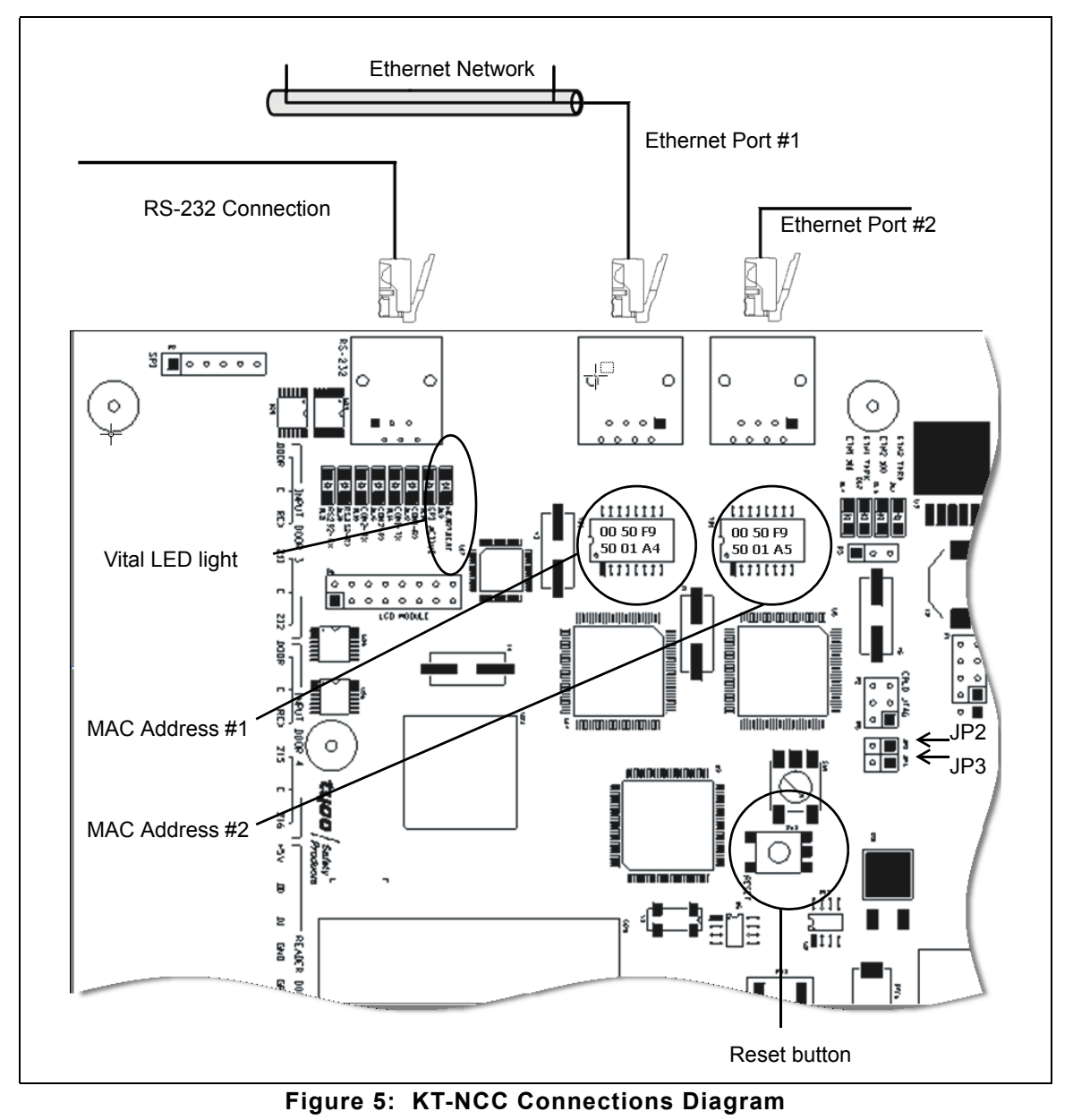

For further information on the installation of the KT-NCC, please refer to the *KT-NCC* Manual - *Network Communications Controller*, *Installation Manual* DN1611.

#### Flash Patterns of the LED Indicator

A blue LED indicator has been placed on the KT-NCC printed circuit enabling you to see the various states of the system. The indicator is located on top of the circuit, under the RS-232 connection (See Figure 5: KT-NCC Connections Diagram on page 9.)

| Pulses                                        | Description                                                                | Patterns        |
|-----------------------------------------------|----------------------------------------------------------------------------|-----------------|
| 1 flash/sec                                   | KT-NCC is communicating with the server.                                   | 1 sec.          |
| Fast flashes                                  | KT-NCC is no longer communicating with the server.                         | 4 puises / sec  |
| Steady on<br>(15-30 sec)                      | KT-NCC is starting up.                                                     | 15 • 30 sec.    |
| Quick flashes<br>(May last from<br>15-30 sec) | Preparing to reboot.<br>DO NOT POWER DOWN OR RESET DURING THIS<br>PROCESS. | 10 pulses / sec |
| Quick flashes<br>(May last up to<br>90 sec.)  | Firmware update.<br>DO NOT POWER DOWN OR RESET DURING THIS<br>PROCESS.     | 5 pulses / sec. |
| 1 long flash/sec                              | KT-NCC is in factory reset mode.                                           | 1 sec.          |
| 4 flashes on per<br>sec/1 sec<br>steady off   | KT-NCC is in hard reset mode.                                              | 1 sec.          |

Table 1: Vital LED Flash Patterns

#### Table of Communication Timings

A communication timing parameter can be configured for the KT-NCC in a WAN architecture. This parameter determines the communication frequency (latency period) between the EntraPass server and the KT-NCC. This parameter will be adjusted based on the complexity and size of the network. For example, when the network architecture is simple, a communication timing will be set to faster. On the other hand, when the network architecture is large and complex a slower communication timing will be more appropriate. It is important for the communication timing to be well configured in order to avoid communication breakdowns. Once more, we suggest that you consult the Network Administrator in order to measure the complexity of the network architecture where you will install the KT-NCC.

The communication timing parameter is found in the Gateway dialog, under the **Ethernet Port #1** tab of the EntraPass Global Edition.

| Parameter      | Communication timing                                      |  |  |  |
|----------------|-----------------------------------------------------------|--|--|--|
| Very fast      | Latency period: max 300 ms                                |  |  |  |
| Fast           | Latency period: max 800 ms<br>Latency period: max 1500 ms |  |  |  |
| Average        |                                                           |  |  |  |
| Slow           | Latency period: max 2500 ms                               |  |  |  |
| Very slow      | Latency period: max 4000 ms                               |  |  |  |
| Extremely slow | Latency period: max 6000 ms                               |  |  |  |

 Table 2:
 KT-NCC Communication Timings

#### Before Connecting and Configuring the KT-NCC

- Before connecting the KT-NCC to the Entrapass network, ensure that you have version 3.17 or later of the EntraPass Global Edition software.
- Use an appropriate network cable (minimum CAT-5) to connect the KT-NCC to the network that houses the EntraPass server Global Edition.

### Configuring a Static IP Address (LAN)

You have determined that communication between the EntraPass server and the KT-NCC controller(s) will be done through a static address. These addresses will be configured using the KT-NCC Web Configuration tool for communication between the EntraPass server and the KT-NCC controller(s).

| EntraPass Server 1 Server IP Address: |                                     |
|---------------------------------------|-------------------------------------|
|                                       |                                     |
| Switch                                | Ethernet Port #1                    |
|                                       | 2 MAC Address: 00-50-F9             |
|                                       | 3 DHCP: Disable                     |
|                                       | 4 KT-NCC IP Address:                |
|                                       | 5 Subnet Mask: 255.255.255.0<br>OR: |
|                                       | 6 Gateway IP Address:               |
|                                       | 7 Port: 18710 OR                    |

Figure 6: Static IP Address Configuration Diagram - LAN

### To Configure a Static Address (LAN)

Six steps are required to configure the KT-NCC in a local network using a static address:

- Initialize the KT-NCC in factory reset mode;
- connect the KT-NCC to a PC;
- assign the static IP address of the KT-NCC using the KT-NCC Web Configuration tool;
- register the KT-NCC on the EntraPass Global Edition server;
- configure the KT-NCC in EntraPass Global Edition;
- check the connection status.

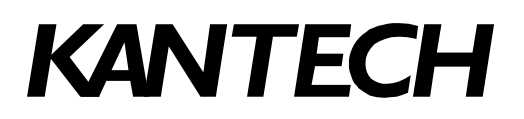

#### Initializing the KT-NCC in Factory Reset Mode

A factory reset will erase the entire configuration of the KT-NCC, including the IP address. It is recommended to reinitialize the KT-NCC before starting the configuration.

- 1. Use needle nose pliers to remove jumpers JP2 and JP3. (see Figure 5: KT-NCC Connections Diagram on page 9).
- 2. Press Reset.
- 3. Reinstall jumpers JP2 and JP3.

#### Connecting the KT-NCC to the Network

- 1. Connect the configuration PC to Ethernet Port #2 of the KT-NCC.
  - If your KT-NCC has to be connected directly to the computer where the Web configuration will be done, you should use a crossover network cable to connect it from Ethernet port #2 to the computer.

OR

If you use a switch to communicate between the KT-NCC and the computer where the Web
configuration will be done, you should connect an appropriate network cable (at least CAT-5) from
Ethernet port #2 to the switch.

#### Assigning the KT-NCC Static IP Address

To be able to assign a static address to the KT-NCC, use the KT-NCC Web Configuration tool. To do this, you have to configure the configuration computer with a valid IP address. It is advisable to use the address 192.168.0.5 and the subnet mask 255.255.255.0.

**Note: NEVER** use the address 192.168.0.2 to configure the IP address of the PC. This address is assigned by default to Ethernet port #2 of the KT-NCC.

- 1. Start Internet Explorer.
- In the Address field, enter the IP address of the KT-NCC; that is, 192.168.0.2. (No. 4 in the diagram on page 12).
- 3. Press Enter.

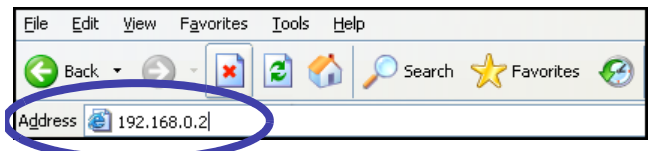

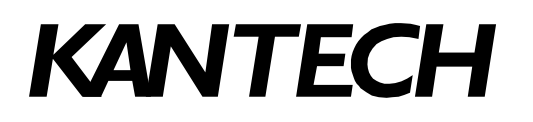

4. The KT-NCC Web Configuration page will appear on the screen.

**Note:** Once the KT-NCC is registered on the server, the Web configuration page will no longer be accessible.

| TECH                           |                     | KT-NCC Web Confid |
|--------------------------------|---------------------|-------------------|
| tegrated Systems               |                     |                   |
| EntroDoc                       | oo Qarvar           |                   |
|                                |                     | -                 |
| EntraPass Server - IP Address  |                     | _                 |
| EntraPass Server - Domain name |                     |                   |
| DNS Address                    | 10 . 40 . 195 . 245 | _                 |
| Domain name resolution         | 0                   |                   |
| Ether                          | net #1              |                   |
| MAC Address                    | 00-50-F9-50-01-6E   |                   |
| DHCP                           | Disable -           | -                 |
| Local IP Address               | 192 . 168 . 0 . 100 | -                 |
| Subnet Mask                    | 255 . 255 . 255 . 0 | -                 |
| Gateway address                | 192 . 168 . 0 . 254 | -                 |
| Port                           | 18710               | -                 |
| Ethern                         | net #2              | -                 |
| MAC Address                    | 00-50-F9-50-01-6F   |                   |
| DHCP                           | Disable 🔽           | -                 |
| Local IP Address               | 192 . 168 . 0 . 2   | -                 |
| Subnet Mask                    | 255 . 255 . 255 . 0 | -                 |
|                                |                     |                   |
| Save configure                 | ation to KT-NCC     |                   |
|                                |                     |                   |
|                                |                     |                   |

- 5. In the EntraPass Server section, enter the IP address of the EntraPass server (No. 1 in the diagram on page 12).
- 6. In the Ethernet #1 field:
  - the MAC Address of the KT-NCC (no. 2 in the diagram on page 12) is already configured. The MAC address is found on the top right of the KT-NCC circuit, under Ethernet Port #1. (See Figure 5: KT-NCC Connections Diagram on page 9.)
  - Ensure that the DHCP parameter is disabled.
  - Enter the **IP address** of the KT-NCC that you received from the Network Administrator. (No. 4 in the diagram on page 12).
  - Enter the subnet mask of the KT-NCC 255.255.255.0. (No. 5 in the diagram on page 12).

#### DN1656-0606

# KANTECH

- The Port number is already configured. It is advisable to always use the value 18710 by default.
- 7. The fields in the section **Ethernet #2** are already configured. You do not have to change these parameters.
- 8. Click **Save Configuration to KT-NCC**. A message showing that the configuration is saved and that the KT-NCC is reinitializing will appear on the screen.

| in noo apatoa vaoooviranji interovort internet Enpirior                            | <u> </u>                   |
|------------------------------------------------------------------------------------|----------------------------|
| e Edit View Favorites Tools Help                                                   |                            |
| Back 🔹 🔿 🖉 👔 🛱 🛛 🥘 Search 📾 Favorites 🛞 Media 🧐 🖏 🖬 🗐 🖅 🗐                          |                            |
| fress 🗃 http://192.168.0.2/ktisapi.dll                                             | 💌 🤗 Go Li                  |
| Ceese Control and Integrated Systems                                               | KT-NCC Web Configuration   |
| The configuration was success                                                      | fully saved to the KT-NCC! |
|                                                                                    |                            |
| YGO / Fire &<br>Socurity                                                           |                            |
|                                                                                    |                            |
| ome About Tyco Contact Us                                                          |                            |
| 2006 Tyco International.                                                           |                            |
| omej <u>About Tyco Contact Us</u><br>2006 Tyco International.<br>1 rights reserved |                            |
| omej About Tyco Contact Us<br>2006 Tyco International.<br>I rights reserved        |                            |
| omej About 1969 Contact US<br>2006 Tyco International.<br>Irights reserved         |                            |
| mel About 19(6) Contact US<br>2006 Tyco International.<br>rights reserved          |                            |
| uniej About 1960 (Contact Us<br>2006 Tyco International.<br>Irights reserved       |                            |
| omej About Tycoj Contact Us<br>2006 Tyco International.<br>I rights reserved       |                            |
| omei About Lyco [Contact Us<br>2006 Tyco International.<br>I rights reserved       |                            |
| omer About Tyco Lontact Us<br>2006 Tyco International.<br>I rights reserved        |                            |
| omei About Iveo Contact Us<br>2006 Tyco International.<br>Il rights reserved       |                            |

- 9. Click **Click here to return**. The main window of the KT-NCC Web Configuration tool will reappear on the screen. Meanwhile, the KT-NCC will reset.
  - The blue pilot light (Vital LED) of the KT-NCC will blink quickly to signal that the controller is in reset mode.
  - The blue pilot light (Vital LED) of the KT-NCC will remain lit for 15 seconds to signal that the controller is in startup mode.
  - The blue pilot light (Vital LED) of the KT-NCC will blink 4 times to signal that the controller has reset but it is not yet registered on the EntraPass server. (Hard reset mode.)

Note: For details, refer to Flash Patterns of the LED Indicator on page 10.

- 10. Close the KT-NCC Web Configuration window.
- **11.** Disconnect the cable of Ethernet port #2.
- 12. Connect the network cable on Ethernet port #1 of the KT-NCC.

### Registering the KT-NCC on the EntraPass Global Edition Server

1. In the application Entrapass Global Edition - Server, open the System Registration window found under the **Connection** tab.

| 🔁 System registration                                                                                             |                             |                    | ×                           |
|----------------------------------------------------------------------------------------------------|-----------------------------|--------------------|-----------------------------|
| GLOBAL EDITION                                                                                                    | System Serial Number        | 4DD4 1FD1          | 0343 EF7D 3817              |
|                                                                                                    | System Components - Feature | s Options Serial N | Number Installation date 🔺  |
|                                                                                                    | KT-NCC                      | A13B-BE6D-C1       | 83-8098 2006-01-04 14:10:52 |
| ENTRAPASS                                                                                                    | KT-NCC                      | F1C6-8218-058      | F-DCAA 2006-01-06 11:38:08  |
|                                                                                                    | KT-NCC(15)                  | 7870-1877-5A9      | 8-500A 2006-03-14 15:36:02  |
| Optional or Additional System Components                                                                          | KT-NCC(16)                  | F870-739A-76E      | 36-6F3D 2006-04-11 09:01:48 |
| Corporate Gateways<br>KT-NCC<br>Mirror Database and Redundant Server<br>NCC 8000 Gateways<br>NCC Mindows Gateways | KT-NCC(17)                  | 7F5B-703D-9C       | C4-5040 2006-04-25 10:00:41 |
| Oracle/MS-SQL Interface                                                                                           | Components                  | Installation Code  | First time connected        |
| SmartLink<br>Video Vault<br>Workstations                                                                          | KT-NCC IP fix               |                    | 2006-03-14 15:38:18         |
| Click here to install component                                                                                   |                             |                    |                             |
|                                                                                                    | Activer (                   | ) Edit             | Print 🛐 Express setup       |
|                                                                                                    |                             |                    | 👖 Close 🔗 Help              |

**Note:** It is not necessary to contact the Kantech Technical Support department to register the KT-NCC in EntraPass Global Edition.

- 2. In the section Optional or Additional System Components, select KT-NCC.
- 3. Click here to install component. The list on the right will display the new KT-NCC preceded by a blue dot.
- 4. Select the new KT-NCC component from the list. The Activate button will activate.
- 5. Click Activate to save the KT-NCC in EntraPass Global Edition.
  - The blue dot will change to green and the new KT-NCC controller will be added to the list of components at the top of the screen.
  - The Edit button will activate to enable you to configure the security options and rename the KT-NCC.
- 6. Close the System registration window.

#### Configuring the KT-NCC in EntraPass Global Edition

- 1. In the application EntraPass Global Edition Workstation, open the Gateway window that is found under the **Devices** tab.
- 2. From the EntraPass Application drop-down list, select the KT-NCC that you just saved in EntraPass.
- 3. From the Gateway(s) drop-down list, select the KT-NCC gateway that you would like to configure.
  - You can rename the KT-NCC gateway in the French and English fields.

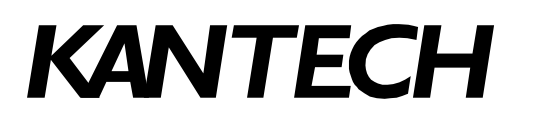

#### 4. Select the General tab:

| 📳 Gateway                                                                                                    | × 💷                                                                                                    |
|----------------------------------------------------------------------------------------------------|----------------------------------------------------------------------------------------------------|
| DBD@\$\$\$\$A291843                                                                                                    | •                                                                                                    |
| EntraPass application          EntraPass application         Gateway         Image: Constraint of the state of the state of th | English 01 - KT-NCC Site #2 French 01 - KT-NCC Site #2                                                                                                    |
| Loop configuration<br>Number of controller loops                                                                                                    | FXT-NCC Time Zone Configuration         Time zone setting         [GMT-05:00] Eastern Time (US & Canada)         Image: Constraint of the setting of the setting changes         Video view         Graphic         Image: Constraint of the setting of the setting changes |
|                                                                                                    | T Close Cancel ? Help                                                                                                    |

- Enter the **Number of controller loops** that connect to the KT-NCC. The system supports up to 7 loops (2 RS-485 loops, 1 RS-232 loop and 4 IP loops).
- Configure the KT-NCC Time Zone Configurations
- When necessary, check the box Automatically adjust clock for daylight saving changes.

**Note:** It is advisable to check with the Network Administrator if the site where you are installing the KT-NCC is situated in an area where daylight saving time is in effect.

5. Select the Ethernet Port #1 tab.

| 🔚 Gateway               |                               |                    |                     |               |              |                  |                   |
|-------------------------|-------------------------------|--------------------|---------------------|---------------|--------------|------------------|-------------------|
| 11 🔒 11 💼 🥩             | 들 🔌 🙈 🔮                       | 90 🙍 🖭 🤘           | 4 3 o               |               |              |                  |                   |
|                         |                               |                    |                     | English       |              |                  |                   |
| EntraPass application   | CKT-NCC # 12                  |                    | ~                   | 01 - KT -     | NCC Site #2  | 2                |                   |
| Gateway                 | \varTheta 01 - KT-NCC Site #2 |                    | 7                   | French        |              |                  |                   |
|                         |                               |                    |                     | 01 - KT-I     | NCC Site #2  | 2                |                   |
| General Ethernet port # | 1 Ethernet port #2 Or         | board Relays ∫ Eve | nts [Keypad Delays] |               |              |                  |                   |
| MAC address             |                               | 00-50-F9-50-01-6E  |                     |               |              |                  |                   |
| C Obtain an IP Addr     | ress Automatically            |                    | 🔽 Enable t          | proadcast a   | ssignation - |                  |                   |
| 🕞 Use the Following     | IP Address                    |                    | Cocal IP a          | address (LA   | N)           |                  |                   |
| IP address              | 19                            | 2.168.1 .1         | O Public IP         | address (L4   | AN/WAN)      | 0.0.0            |                   |
| Subnet mask             | 25                            | 5.255.255.0        | 🔿 Domain n          | ame (LANA     | WAN)         |                  |                   |
| Gateway (Router)        | 0                             | 0.0.0              | 🔲 Use inbou         | and server r  | outer        |                  |                   |
| Port                    | [                             | 18710              | Communication       | timing        | Average      | (Maximum respons | e time 1500 ms) 💌 |
|                         |                               |                    |                     | <b>T</b> Clos | e            | 🗶 Cancel         | ? Help            |

- Enter the MAC Address of the KT-NCC. (No. 2 in the diagram on page 12).
- Check the box Ethernet port #1.

- Select the option Use the Following IP Address.
- Enter the IP address of the KT-NCC (No. 4 in the diagram on page 12).
- Enter the **Subnet mask** address (No. 5 in the diagram on page 12).
- When necessary, enter the KT-NCC **Gateway address** that the Network Administrator provided you (No. 6 in the diagram on page 12).
- Port 18710 is automatically assigned to the KT-NCC by default. It is advisable not to modify it.
- The case Enable broadcast assignation is selected by default. Leave this option as is.
- Select the appropriate Communication timings. (Consult Table 2 on page 11).

6. Click the save icon and close the Gateway dialog.

At this stage, the system checks if the version number of the software and the controller are the same. If not, the system will automatically update the KT-NCC firmware. Three messages will appear on the EntraPass workstation list of messages to indicate that the update has been completed.

| e<br>e   | Controller     | Door        | Elevator<br>door | <b>Telay</b><br>Relay | Input | Alarm system   | Guard tour<br>state | Area          |                    |       |
|----------|----------------|-------------|------------------|-----------------------|-------|----------------|---------------------|---------------|--------------------|-------|
| ]        | Text filter    | Rest        | art scroll       |                       |       |                |                     |               |                    |       |
|          |                | Even        | t message        |                       |       |                |                     | De            | tails              |       |
| Gate     | eway definitio | n modified  |                  |                       |       | (1) Server W   | orkstation, In      | staller, 01 - | KT-NCC #1 (50-0    | J2-Е  |
| Auth     | nentication re | quested     |                  |                       |       | KT-NCC #1      |                     |               |                    |       |
| Auth     | nentication co | ompleted su | accessfully      |                       |       | KT-NCC #1      |                     |               |                    |       |
| Star     | t workstation  | server cor  | nection          |                       |       | KT-NCC #1      |                     |               |                    |       |
| KT-      | NCC - Tamper   | r in alarm  |                  |                       |       | 01 - KT-NCC \$ | #1 (50-02-E6        | )             |                    |       |
| KT-      | NCC - Auxiliar | y power re  | stored           |                       |       | 01 - KT-NCC \$ | #1 (50-02-E6        | )             |                    |       |
| KT-      | NCC - AC pow   | er restored | ł                |                       |       | 01 - KT-NCC    | #1 (50-02-E6        | )             |                    |       |
| Shar     | CENTRAL 922 M  | opplication |                  |                       |       |                |                     |               |                    |       |
| KT-I     | NCC - Updatir  | ng CE platf | orm              |                       |       | KT-NCC #1, 9   | tarted              |               |                    |       |
| KT-      | NCC - Updatir  | ng CE platf | orm              |                       |       | KT-NCC #1, C   | Completed           |               |                    |       |
| End      | EntraPass A    | pplication, | Normal serve     | er disconnec          | tion  | KT-NCC #1      |                     |               |                    |       |
| Star     | t workstation  | server cor  | nection          |                       |       | KT-NCC #1      |                     |               |                    |       |
| KT-      | NCC - Updatir  | ng CE platf | orm              |                       |       | KT-NCC #1, C   | completed su        | ccessfully    |                    |       |
| KT-      | NCC - Relay a  | activated b | y an event       |                       |       | 01 - KT-NCC    | #1 (50-02-E6        | ), Server cor | nmunicati in faile | ed, I |
| KN       | ICC - Tampo    | in alarm    |                  |                       |       | 01 KT MCC I    | #1 (50 02 EC        | )             |                    |       |
| KT-      | NCC - Relay t  | emporarily  | activated by     | an event              |       | 01 - KT-NCC    | #1 (50-02-E6        | ), KT-NCC - ' | Tamper in alarm,   | Inte  |
| KT-      | NCC - AC pow   | er restored | t i              |                       |       | 01 - KT-NCC #  | #1 (50-02-E6        | )             |                    |       |
| KT-      | NCC - Auxiliar | y power re  | stored           |                       |       | 01 - KT-NCC 4  | #1 (50-02-E6        | )             |                    |       |
| <u> </u> |                | 10 A.       |                  |                       |       | NT 1166 14     |                     |               |                    |       |

The messages to lookout for are:

- KT-NCC Update of platform CE KT-NCC, Started
- KT-NCC Update of platform CE KT-NCC, Completed
- KT-NCC Update of platform CE KT-NCC, Completed successfully.

### Verifying the Connection Status

 In the application EntraPass Global Edition - Server, open the Connection list that is found under the **Connection** tab, and check the connection status of the KT-NCC that you just saved.

The next step will consist in configuring the system loops. To do so, please consult Chapter 4 of the *EntraPass Global Edition Reference Guide* DN1316.

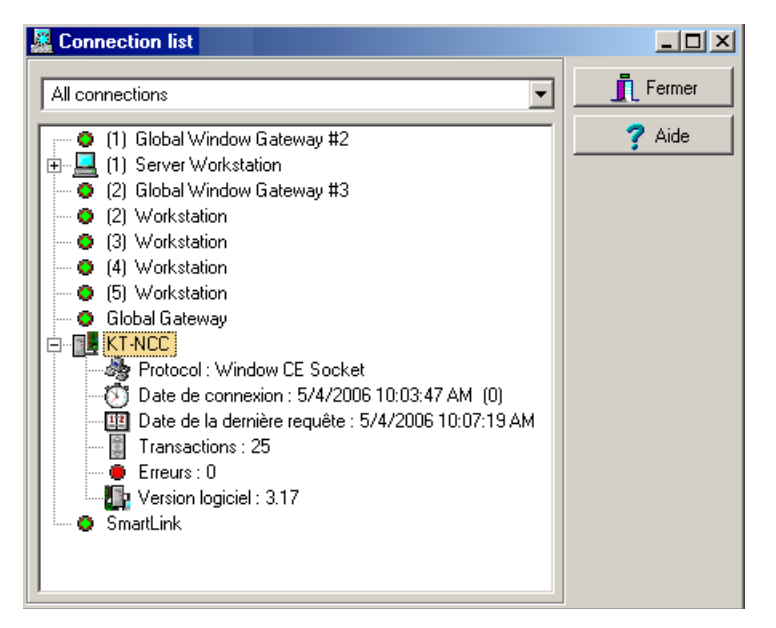

### Configuring the EntraPass DHCP IP Address (LAN)

You have determined that the EntraPass DHCP server will automatically assign IP addresses for communication with the KT-NCC controller(s).

**IMPORTANT**: You will use the EntraPass DHCP server only when there is no other DHCP server on the local network in order to avoid serious network conflicts.

| EntraPass DHCP Serve | er                         |
|----------------------|----------------------------|
|                      | KT-NCC                     |
|                      | Switch                     |
|                      | Ethernet Port #1           |
| 1                    | MAC Address: 00-50-F9      |
| 2                    | IP Address:                |
| 3                    | Subnet Mask: 255.255.255.0 |
|                      | OR:                        |
| 4                    | Port: 18710                |
|                      | OR:                        |

Figure 7: Configuration Diagram of the EntraPass DHCP IP Address - LAN

#### To configure an EntraPass DHCP Address (LAN)

Six steps are required to configure the KT-NCC in a local network with a DHCP address:

- Initialize the KT-NCC in factory reset mode;
- register the KT-NCC on the EntraPass Global Edition server;
- activate the EntraPass DHCP;
- configure the KT-NCC in EntraPass Global Edition;
- connect the KT-NCC to the network;
- check the connection status.

#### Initializing the KT-NCC in Factory Reset Mode

A factory reset will delete the entire configuration of the KT-NCC, including the IP address. It is advisable to reinitialize the KT-NCC before starting the configuration.

- 1. Use needle nose pliers to remove jumpers JP2 and JP3 (see Figure 5: KT-NCC Connections Diagram on page 9).
- 2. Press Reset.
- 3. Reinstall jumpers JP2 and JP3.

#### Registering the KT-NCC to the EntraPass Global Edition Server

1. In the application EntraPass Global Edition - Server, open the System registration window that is found under the **Connection** tab.

| 😰 System registration                                                                                            |                             |                    | X                           |
|----------------------------------------------------------------------------------------------------|-----------------------------|--------------------|-----------------------------|
| GLOBAL FOITION                                                                                                   | System Serial Number        | 4DD4 1FD1          | 0343 EF7D 3817              |
|                                                                                                    | System Components - Feature | s Options Serial N | lumber Installation date 🔺  |
|                                                                                                    | KT-NCC                      | A13B-BE6D-C1       | 83-8098 2006-01-04 14:10:52 |
| ENTRAPASS                                                                                                    | KT-NCC                      | F1C6-8218-058      | F-DCAA 2006-01-06 11:38:08  |
|                                                                                                    | KT-NCC(15)                  | 7870-1877-5A9      | 8-500A 2006-03-14 15:36:02  |
| Optional or Additional System Components                                                                         | KT-NCC(16)                  | F870-739A-76E      | 6-6F3D 2006-04-11 09:01:48  |
| Corporate Gateways<br>KT-NCC<br>Mirror Database and Redundant Server<br>NCC 8000 Gateways<br>NCC Windows Gateway | • KT-NCC(17)                | 7F5B-703D-9C       | C4-5040 2006-04-25 10:00:41 |
| Oracle/MS-SQL Interface                                                                                          | Components                  | Installation Code  | First time connected        |
| SmartLink<br>Video Vault<br>Workstations                                                                         | KT-NCC IP fix               |                    | 2006-03-14 15:38:18         |
| Click here to install component                                                                                  |                             |                    |                             |
|                                                                                                    | Activer 🤇                   | ) Edit             | Print 🔄 🖹 Express setup     |
|                                                                                                    |                             |                    | 👖 Close 🛛 🍞 Help            |

**Note:** It is not necessary to contact the Kantech Technical Support department to register the KT-NCC in EntraPass Global Edition.

- 2. In the section Optional or Additional System Components, select KT-NCC.
- 3. Click here to install Component. The list on the right will display the new KT-NCC preceded by a blue dot.
- 4. Select the new KT-NCC component from the list. The Activate button will activate.
- 5. Click Activate to save the KT-NCC in EntraPass Global Edition.
  - The blue dot will change to green and the new KT-NCC controller will be added to the list of components at the top of the screen.
  - The Edit button will activate to enable you configure the security options and rename the KT-NCC.
- 6. Close the System registration window.

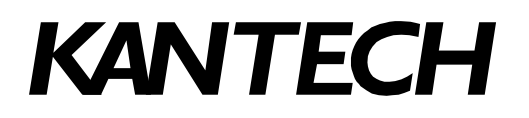

### Activating the EntraPass DHCP

1. In the application EntraPass Global Edition - Server, click the Server parameters icon found under the **Options** tab to open the Server parameters window.

| EServer parameters                                                                                                    | ×      |
|----------------------------------------------------------------------------------------------------|--------|
| Report       KT-100 firmware       KT-300 firmware       KT-NCC firmware         NCC Global features       JPEG quality (1)       JPEG quality (2)         Logout and ide       Time adjustment       Server       Diagnostic       Network alarms         User name format       Video Server       PIN option       Server disk       KT-NCC         Image: Enable DHCP Server for KT-NCC       Inbound Server Router       Image: Comparison of the server of the server | Cancel |

- 2. Under the KT-NCC tab, check the box Activate DHCP server for KT-NCC.
- 3. Click **OK** to save the configuration and close the dialog.

#### Configuring the KT-NCC in EntraPass Global Edition

1. In the application EntraPass Global Edition - Workstation, open the Gateway window under the **Devices** tab.

| <mark>la Gateway</mark><br>M⊡rs ⊕ A <b>= S</b> A So <b>an a</b> c                                                                                                    | ×                                                                                                    |
|----------------------------------------------------------------------------------------------------|----------------------------------------------------------------------------------------------------|
| EntraPass application       Image: State of the state of the state of th | English<br>01 - KT-NCC Site #2<br>French                                                                                        |
| General Ethernet port #1 Ethernet port #2 Onboard Relays Events Key<br>Loop configuration                                                                                                    | pad Delays                                                                                                    |
|                                                                                                    | (GMT-05:00) Eastern Time (US & Canada)         Image: Automatically adjust clock for daylight saving changes         Video view |
|                                                                                                    | Graphic                                                                                                    |
|                                                                                                    | 👖 Close 🛛 🗶 Cancel 🛛 🦿 Help                                                                                                    |

2. From the EntraPass Application drop-down list, select the KT-NCC that you just saved in EntraPass.

- 3. From the Gateway(s) drop-down list, select the KT-NCC gateway that you would like to configure.
  - You can rename the KT-NCC gateway in the French and English fields.
- 4. Select the General tab:
  - Enter the **Number of controller loops** that connect to the KT-NCC. The system supports up to 7 loops (2 RS-485 loops, 1 RS-232 loop and 4 IP loops).
  - If necessary, check the box Automatically adjust clock for daylight saving changes.

**Note:** It is advisable to check with the Network Administrator if the site where you are installing the KT-NCC is situated in an area where daylight saving time is in effect.

5. Select the Ethernet Port #1 tab. The section Use the Following IP Address will be empty.

| 🕞 Gateway                                                                                                    |                                                                                                 |
|----------------------------------------------------------------------------------------------------|-------------------------------------------------------------------------------------------------|
| ñ 🖬 h f 🖋 🔳 🗙 🗛 😒 🖳 🖩 🛱 📲                                                                                               |                                                                                                 |
| EntraPass application                                                                                                   | English<br>01 - KT-NCC Site #2                                                                  |
| Gateway O1 - KT-NCC Site #2                                                                                             | French<br>01 - KT-NCC Site #2                                                                   |
| General Ethernet port #1 Ethernet port #2 Onboard Relays Events 1                                                       | Keypad Delays                                                                                   |
| C Obtain an IP Address Automatically                                                                                    | Enable broadcast assignation                                                                    |
| IP address         0.0.0.0           IP address         0.0.0.0                                                         | C Local IP address (LAN)     Public IP address (LAN/WAN)     00 .0 .0     Domain name (LAN/WAN) |
| Subnet mask         [0]         0.0.0           Gateway (Router)         [0]         0.0.0           Port         18710 | Use inbound server router Communication timing Average (Maximum response time 1500 ms)          |
|                                                                                                    | Close X Cancel ? Help                                                                           |

- Enter the **MAC Address** of the KT-NCC. (No. 1 in the diagram on page 20).
- Check the box Ethernet port #1.
- Select the option Use the following IP Address Automatically.
- Enter the KT-NCC IP Address (No. 2 in the diagram on page 20).
- Enter the KT-NCC Subnet mask (No. 3 in the diagram on page 20).
- Port 18710 is automatically assigned to the KT-NCC by default. It is advisable not to modify it.
- The box Enable broadcast assignation is selected by default. Leave this option as is.
- Select the appropriate **Communication timing**. (Consult Table 2 on page 11).
- 6. Click the save icon.
- 7. Close the Gateway dialog.

#### Connecting the KT-NCC to the Network

- 1. Connect the KT-NCC to the network via KT-NCC Ethernet port #1. The KT-NCC will place a request to obtain the IP address of the EntraPass DHCP server automatically.
  - The blue pilot light (Vital LED) of the KT-NCC will blink quickly to signal that the controller is in reset mode.
  - The blue pilot light (Vital LED) of the KT-NCC will remain lit for 15 seconds to signal that the controller is in startup mode.

 The blue pilot light (Vital LED) of the KT-NCC will blink once/second to signal that it is communicating with the server.

#### Note: For details, refer to Flash Patterns of the LED Indicator on page 10

At this stage, the system checks if the version number of the software and controller are the same. If not, the system updates the KT-NCC firmware automatically. Three messages will appear on the list of messages of the EntraPass workstation to indicate that the update has been completed.

| )<br>a   | Controller    | Door         | Elevator<br>door | <b>Telay</b><br>Relay | Input | Alarm system  | Guard tour<br>state | Area                |                 |
|----------|---------------|--------------|------------------|-----------------------|-------|---------------|---------------------|---------------------|-----------------|
| 1        | Text filter   | Resta        | art scroll       |                       |       |               |                     |                     |                 |
|          |               | Even         | t message        |                       |       |               |                     | Details             |                 |
| Gate     | way definitio | n modified   |                  |                       |       | (1) Server Wo | orkstation, In      | staller, 01 - KT-NC | C #1 (50-02-E   |
| Auth     | entication re | quested      |                  |                       |       | KT-NCC #1     |                     |                     |                 |
| Auth     | entication co | ompleted su  | iccessfully      |                       |       | KT-NCC #1     |                     |                     |                 |
| Starl    | workstation   | server con   | nection          |                       |       | KT-NCC #1     |                     |                     |                 |
| KT-N     | ICC - Tampe   | r in alarm   |                  |                       |       | 01 - KT-NCC # | \$1 (50-02-E6       | )                   |                 |
| KT-N     | ICC - Auxilia | y power re   | stored           |                       |       | 01 - KT-NCC # | \$1 (50-02-E6       | )                   |                 |
| KT-N     | ICC - AC por  | ior restored | l                |                       |       | 01 KT-NCC H   | H (50.02.56         |                     |                 |
| Starl    | : EntraPass A | Application  |                  |                       |       |               |                     |                     |                 |
| KT-N     | ICC - Updatii | ng CE platf  | orm              |                       |       | KT-NCC #1, S  | tarted              |                     |                 |
| KT-N     | ICC - Updatii | ng CE platf  | orm              |                       |       | KT-NCC #1, C  | ompleted            |                     |                 |
| End      | EntraPass A   | pplication,  | Normal serve     | er disconnec          | tion  | KT-NCC #1     |                     |                     |                 |
| Starl    | t vorkstation | server con   | nection          |                       |       | KT-NCC #1     |                     |                     |                 |
| KT-N     | ICC - Updatii | ng CE platf  | orm              |                       |       | KT-NCC #1, C  | ompleted su         | ccessfully          |                 |
| KT-N     | ICC - Relay a | activated by | y an event       |                       |       | 01 - KT-NCC ‡ | \$1 (50-02-E6       | ), Server communic  | ation failed, I |
| KT-N     | ICL Lampo     | in alarm     |                  |                       |       | 01 KT-NCC +   | H (50.02.EC         |                     |                 |
| KT-N     | ICC - Relay t | emporarily   | activated by     | an event              |       | 01 - KT-NCC ‡ | \$1 (50-02-E6       | ), KT-NCC - Tampei  | r in alarm, Int |
| KT-N     | ICC - AC pow  | er restored  | I                |                       |       | 01 - KT-NCC # | \$1 (50-02-E6       | )                   |                 |
| KT-N     | ICC - Auxilia | y power re   | stored           |                       |       | 01 - KT-NCC # | \$1 (50-02-E6       | )                   |                 |
| <u>-</u> |               | 10 A.        |                  |                       |       | NT 1100 114   |                     |                     |                 |

The messages to lookout for are:

- KT-NCC Update of platform CE KT-NCC, Started
- KT-NCC Update of platform CE KT-NCC, Completed
- KT-NCC Update of platform CE KT-NCC, Successfully completed.

### Verifying the Connection Status

 In the application EntraPass Global Edition - Server, open the List of connections that is found under the Connection tab, and check the connection status of the KT-NCC that you just saved.

The next step will consist in configuring the system loops. For this, please consult Chapter 4 of the *EntraPass Global Edition Reference Guide* DN1289.

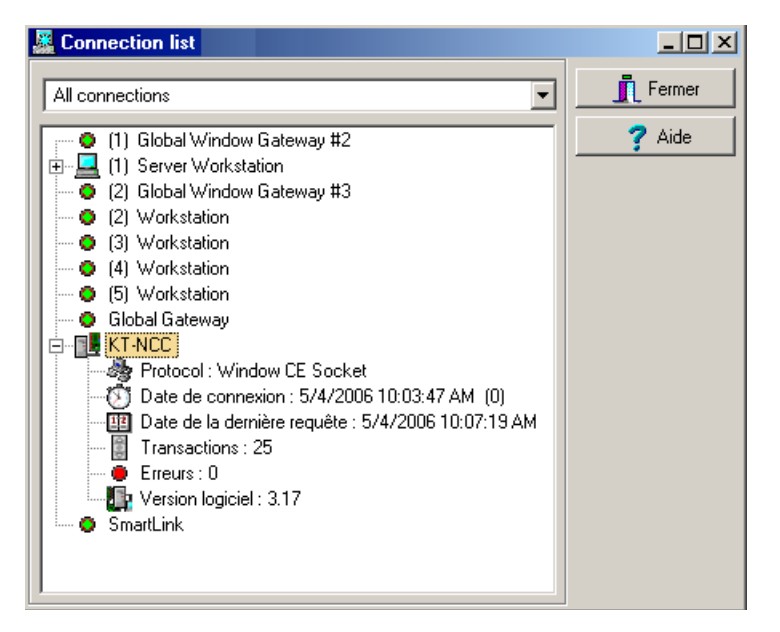

### Configuring a Enterprise DHCP IP Address (LAN)

You have determined that the Enterprise DHCP server will assign IP addresses automatically for communication with the KT-NCC controller(s).

Note: We suggest the use of a reserved IP address for the MAC address of the KT-NCC.

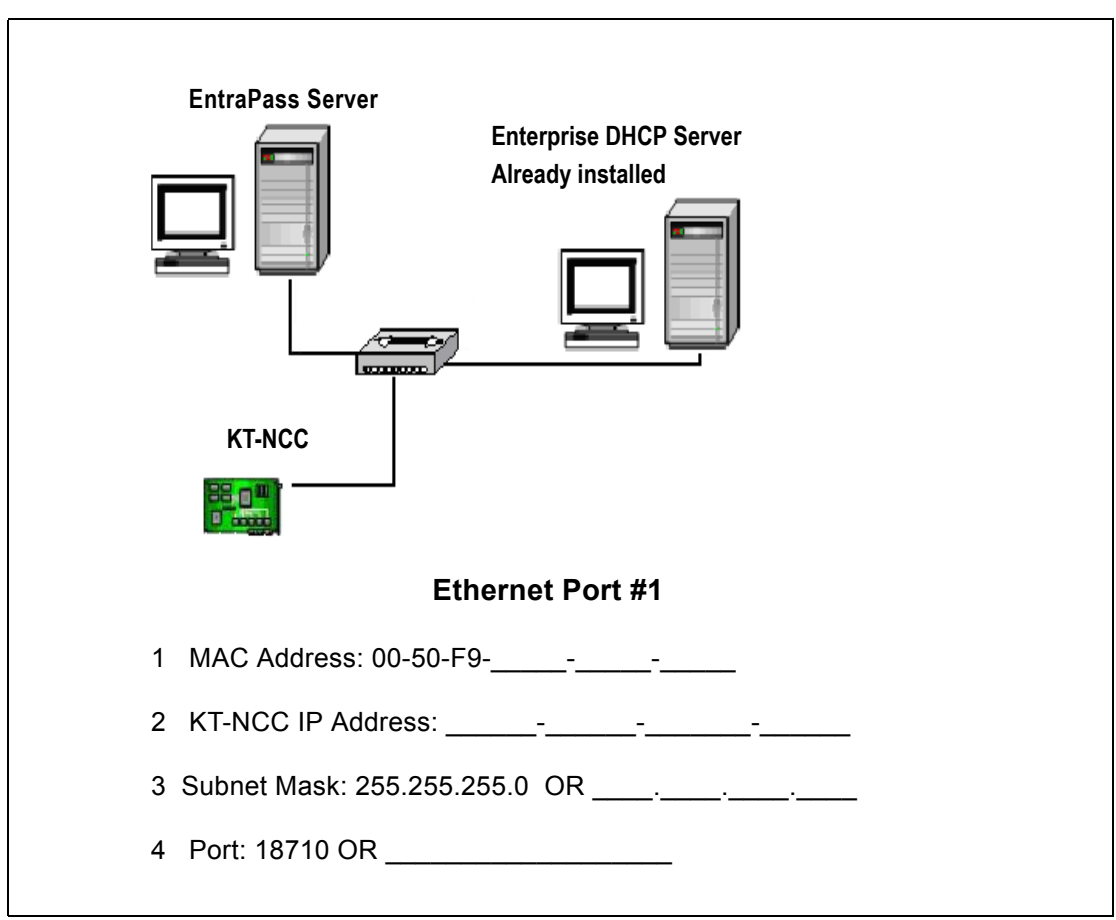

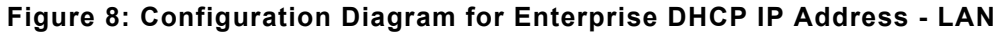

#### To configure a Enterprise DHCP address (LAN)

Five steps are required to configure the KT-NCC in a local network with a DHCP address:

- Initialize the KT-NCC in factory reset mode.
- connect the KT-NCC to the network.
- register the KT-NCC to the EntraPass Global Edition server.
- configure the KT-NCC in EntraPass Global Edition.
- check the connection status.

### Initializing the KT-NCC in Factory Reset Mode

A factory reset will delete all configurations of the KT-NCC, including the IP address. We recommend that you reinitialize the KT-NCC before starting the configuration.

- 1. Use needle nose pliers to remove jumpers JP2 and JP3 (see Figure 5: KT-NCC Connections Diagram on page 9).
- 2. Press Reset.
- 3. Reinstall jumpers JP2 and JP3.

#### **Connecting the KT-NCC to the Network**

1. Connect the KT-NCC to the network via Ethernet port #1 of the KT-NCC. The KT-NCC will place a DHCP request to obtain an IP address.

#### **Registering the KT-NCC to the EntraPass Global Edition Server**

1. In the application EntraPass Global Edition - Workstation, open the Gateway window found under the **Devices** tab.

| 😤 System registration                                                                                           |                             |                    |                             |
|----------------------------------------------------------------------------------------------------|-----------------------------|--------------------|-----------------------------|
| GLOBAL EDITION                                                                                                  | System Serial Number        | 4DD4 1FD1          | 0343 EF7D 3817              |
|                                                                                                    | System Components - Feature | s Options Serial M | Number Installation date 🔺  |
|                                                                                                    | KT-NCC                      | A13B-BE6D-C1       | 83-B09B 2006-01-04 14:10:52 |
| KANTECH STATE                                                                                                   |                             | F1C6-8218-058      | 8F-DCAA 2006-01-06 11:38:08 |
|                                                                                                    | KT-NCC(15)                  | 7870-1877-549      | 98-500A 2006-03-14 15:36:02 |
| Optional or Additional System Components                                                                        | KT-NCC(16)                  | F870-739A-76E      | 36-6F3D 2006-04-11 09:01:48 |
| Corporate Gateways<br>KT-NCC<br>Miror Database and Redundant Server<br>NCC 8000 Gateways<br>NCC Windows Gateway |                             | 1106-1030-30       | 2006-04-23 10.00.41         |
| Oracle/MS-SQL Interface                                                                                         | Components                  | Installation Code  | First time connected        |
| SmartLink<br>Video Vault<br>Workstations                                                                        | KT-NCC IP fix               |                    | 2006-03-14 15:38:18         |
| Click here to install component                                                                                 |                             |                    |                             |
|                                                                                                    | Activer 🤇                   | ) Edit             | Print 🖹 Express setup       |
|                                                                                                    |                             |                    | 👖 Close 🛛 🥇 Help            |

**Note:** It is not necessary to contact the Kantech Technical Support department to register the KT-NCC in EntraPass Global Edition.

- 2. In the section Optional or Additional System Components, select KT-NCC.
- **3.** Click here to install component. The list on the right will display the new KT-NCC preceded by a blue dot.
- 4. Select the new KT-NCC component from the list. The Activate button will activate.
- 5. Click Activate to save the KT-NCC in EntraPass Global Edition.
  - The blue dot will change to green and the new KT-NCC controller will be added to the list of components at the top of the screen.
  - The Edit button will activate to enable you configure the security options and rename the KT-NCC.
- 6. Close the System registration window.

#### Configuring the KT-NCC in EntraPass Global Edition

- 1. In the application EntraPass Global Edition Workstation, open the Gateway window found under the **Devices** tab.
- 2. From the EntraPass Application drop-down list, select the KT-NCC that you just saved in EntraPass.
- From the Gateway(s) drop-down list, select the KT-NCC gateway that you would like to configure.
  You can rename the KT-NCC gateway in the French and English fields.
- 4. Select the **General** tab:

| 📳 Gateway                                                                                                    |                                                                                                    |
|----------------------------------------------------------------------------------------------------|----------------------------------------------------------------------------------------------------|
| `` <b>`</b> ,                                                                                                    | •                                                                                                    |
| EntraPass application KT-NCC # 12<br>Gateway O1 - KT-NCC Site #2                                                   |                                                                                                    |
| General Ethernet port #1 Ethernet port #2 Onboard Relays Events Keyn Loop configuration Number of controller loops | Pad Delays<br>KT-NCC Time Zone Configuration<br>Time zone setting<br>[GMT-05:00] Eastern Time (US & Canada) |
|                                                                                                    | Automatically adjust clock for daylight saving changes  Video view  Graphic                                 |
|                                                                                                    |                                                                                                    |

- Enter the Number of controller loops that connect to the KT-NCC. The system supports up to 7 loops (2 RS-485 loops, 1 RS-232 loop and 4 IP loops).
- Configure the KT-NCC Time Zone Configuration.
- When necessary, check the box Automatically adjust clock for daylight saving changes.

**Note:** It is advisable to check with the Network Administrator if the site where you are installing the KT-NCC is situated in an area where daylight saving time is in effect.

#### 5. Select the Ethernet Port #1 tab.

| 📳 Gateway                                                        |                                                              |
|------------------------------------------------------------------|--------------------------------------------------------------|
| 18 1 1 1 1 1 1 1 1 1 1 1 1 1 1 1 1 1 1                           |                                                              |
|                                                                  | English                                                      |
| EntraPass application KT-NCC # 12                                | 01 - KT-NCC Site #2                                          |
| Gateway 🕒 01 - KT-NCC Site #2                                    | French                                                       |
|                                                                  | 01 - KT-NCC Site #2                                          |
| Concert Ethernet port #1 Ethernet port #2 Onhoard Polana Europta | Koursed Dalaus]                                              |
| Ceneral Externet port #2 Onboard Helays Events                   | Neypau Delays                                                |
| MAC address 00-50-F9-50-01-6E                                    |                                                              |
| G iDbain an ID Address Automatically                             | Enable broadcast assignation                                 |
| C Lies the Following IP Address                                  | Local IP address (LAN)                                       |
|                                                                  | O Public IP address (I AN/WAN)                               |
| IP address [192.168.1 .1                                         | C Domain name (I AN AVAN)                                    |
| Subnet mask 255.255.255.0                                        |                                                              |
| Gateway (Router) 0 .0 .0 .0                                      | Use inbound server router                                    |
| Port [18710                                                      | Communication timing Average (Maximum response time 1500 ms) |
|                                                                  | 👖 Close 🛛 🗶 Cancel 🔗 Help                                    |

- Enter the MAC Address of the KT-NCC. (No. 1 in the diagram on page 32).
- Check the box Ethernet port #1.
- Select the option Obtain an IP Address Automatically.
- Port 18710 is automatically assigned to the KT-NCC by default. It is advisable not to modify it.
- The box Enable broadcast assignation is selected by default. Leave this option as is.
- Select the appropriate **Communication timings**. (Consult Table 2 on page 11).
- 6. Click the save icon and close the Gateway dialog. The section **Use the Following IP Address** will be refreshed to include the KT-NCC parameters.
- 7. Close the Gateway dialog.

At this stage, the system checks if the version number of the software and controller are the same. If not, the system updates the KT-NCC firmware automatically. Three messages will appear on the list of messages of the EntraPass workstation to indicate that the update has been completed.

| n<br>N   | Controller     | Door        | Elevator<br>door | <b>않</b> 다.<br>Relay | Input | Alarm system  | Guard tour<br>state | Area                               |
|----------|----------------|-------------|------------------|----------------------|-------|---------------|---------------------|------------------------------------|
| 1        | Text filter    | Resta       | art scroll       |                      |       |               |                     |                                    |
|          |                | Even        | t message        |                      |       |               |                     | Details                            |
| Gate     | way definitio  | n modified  |                  |                      |       | (1) Server Wo | orkstation, In      | staller, 01 - KT-NCC #1 (50-02-E   |
| Auth     | entication re  | quested     |                  |                      |       | KT-NCC #1     |                     |                                    |
| Auth     | entication co  | mpleted su  | iccessfully      |                      |       | KT-NCC #1     |                     |                                    |
| Start    | workstation    | server con  | nection          |                      |       | KT-NCC #1     |                     |                                    |
| KT-N     | ICC - Tamper   | in alarm    |                  |                      |       | 01 - KT-NCC # | \$1 (50-02-E6       | )                                  |
| KT-N     | ICC - Auxiliar | y power re: | stored           |                      |       | 01 - KT-NCC # | \$1 (50-02-E6       | )                                  |
| KT-N     | ICC - AC pow   | er restored | 1                |                      |       | 01 - KT-NCC # | \$1 (50-02-E6       | )                                  |
| Star     | Enuar ass A    | pplication  |                  |                      |       |               |                     |                                    |
| K7 -N    | ICC - Updatir  | g CE platf  | orm              |                      |       | KT-NCC #1, S  | tarted              |                                    |
| K -N     | ICC - Updatir  | g CE platf  | orm              |                      |       | KT-NCC #1, C  | ompleted            |                                    |
| End      | EntraPass Ap   | oplication, | Normal serve     | er disconneo         | ction | KT-NCC #1     |                     |                                    |
| S art    | workstation    | server con  | nection          |                      |       | KT-NCC #1     |                     |                                    |
| K -N     | ICC - Updatir  | g CE platf  | orm              |                      |       | KT-NCC #1, C  | ompleted su         | ccessfully                         |
| K -N     | ICC - Relay a  | ctivated by | y an event       |                      |       | 01 - KT-NCC # | \$1 (50-02-E6       | ), Server communication failed, li |
| KT-N     | SC - Tampor    | in alarm    |                  |                      |       | 01 . KT-NCC # | H (50.02 EC         |                                    |
| KT-N     | ICC - Relay to | emporarily  | activated by     | an event             |       | 01 - KT-NCC # | \$1 (50-02-E6       | ), KT-NCC - Tamper in alarm, Inte  |
| KT-N     | ICC - AC pow   | er restored | I                |                      |       | 01 - KT-NCC # | \$1 (50-02-E6       | )                                  |
| KT-N     | ICC - Auxiliar | y power re: | stored           |                      |       | 01 - KT-NCC # | \$1 (50-02-E6       | )                                  |
| <u>.</u> |                | 10 A.       |                  |                      |       | NT 1100 14    |                     |                                    |

The messages to lookout for are:

- KT-NCC Update of platform CE KT-NCC, Started
- KT-NCC Update of platform CE KT-NCC, Completed
- KT-NCC Update of platform CE KT-NCC, Successfully completed.

### Verifying the Connection Status

 In the application EntraPass Global Edition - Server, open the List of connections that is found under the Connection tab, and check the connection status of the KT-NCC that you just saved.

The next step will consist in configuring the system loops. For this, please consult Chapter 4 of the *EntraPass Global Edition Reference Guide* DN1316.

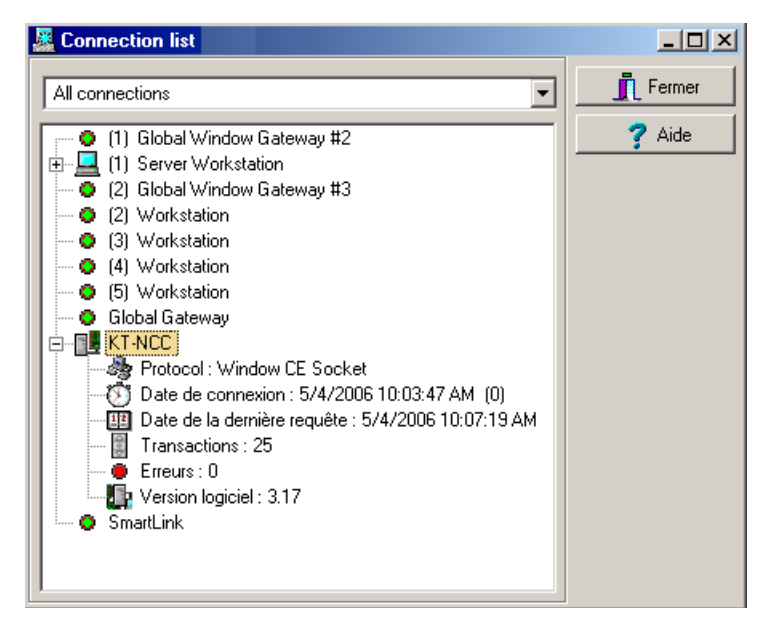

### **WAN Network**

The following diagram shows a type of architecture in a WAN network when the site of the EntraPass Server is distant from the site of the KT-NCC module and the two communicate through a public network.

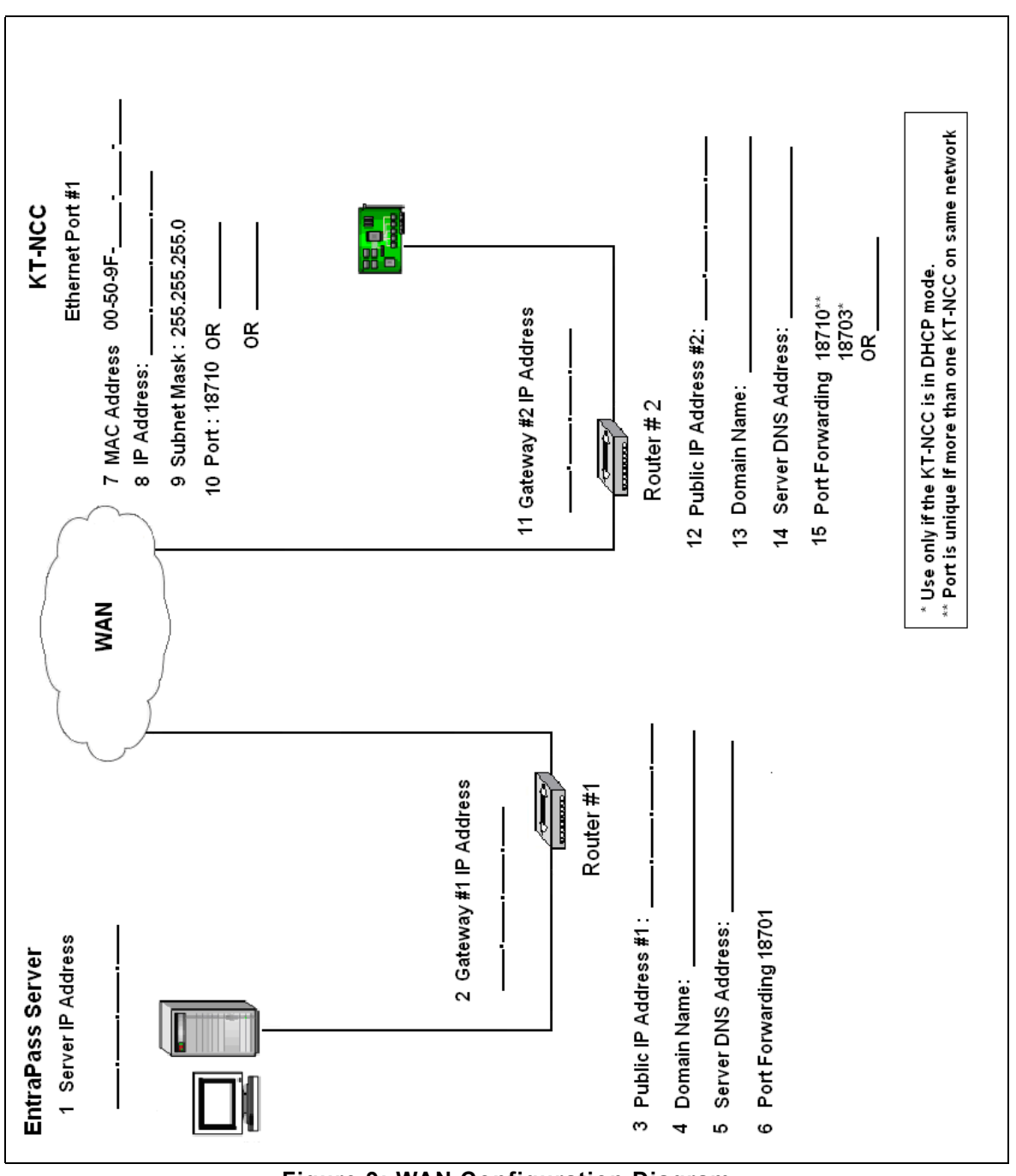

Figure 9: WAN Configuration Diagram

Telephone: 1 (450) 444-2030 • Toll free: 1 (888) 222-1560 • Fax: 1 (450) 444-2029 • Internet: www.kantech.com ©2006 Tyco Safety Products, Canada, Ltd. All rights reserved • Specifications may change without notice

#### Configuring a DHCP Address (WAN)

Six steps are required to configure the KT-NCC in a wide area network (WAN) using a reserved DHCP address:

- Initialize the KT-NCC in factory reset mode.
- verify the port forwarding configuration with the Network Administrator.
- connect the KT-NCC to the network.
- register the KT-NCC to the EntraPass Global Edition server.
- enter TCP/IP parameters in the EntraPass server.
- configure the KT-NCC in EntraPass Global Edition.

#### Initializing the KT-NCC in Factory Reset Mode

A factory reset will delete the entire configuration of the KT-NCC, including the IP address. It is recommended to reinitialize the KT-NCC before starting the configuration.

- 1. Use needle nose pliers to remove jumpers JP2 and JP3 (see Figure 5: KT-NCC Connections Diagram on page 9).
- 2. Press Reset.
- 3. Reinstall jumpers JP2 and JP3.

#### Port Forwarding

After collecting the network information necessary to configure the system from the Network Administrator, ensure that the routers are well configured (port forwarding).

- Port forwarding configuration is only done on static IP or reserved DHCP addresses.
- Port forwarding is done to the same IP address. If you use more than one KT-NCC with a router, you should use different ports for every KT-NCC.

To help you understand how to configure routers, please refer to the diagram on page 32.

#### Site Server Router (Router No. 1)

- Ensure that port 18701 is well forwarded to the address of the EntraPass server (no 1 in the diagram on page 32).
- Ensure that UDP protocol is selected.

#### **KT-NCC Site Router (Router No. 2)**

- Ensure that the port at no 15 in the diagram on page 32 is well forwarded to the KT-NCC address.
- Ensure that UDP protocol is selected.

#### **Connecting the KT-NCC**

- 1. Connect the network cable to Ethernet port #1 of the KT-NCC.
  - The blue pilot light (Vital LED) of the KT-NCC will blink quickly to signal that the controller is in reset mode.
  - The blue pilot light (Vital LED) of the KT-NCC will remain lit for 15 seconds to signal that the controller is in start mode.
  - The blue pilot light (Vital LED) of the KT-NCC will blink once/second to signal that the controller has been reset but it is not yet registered on the EntraPass server. The KT-NCC is in factory default mode.

**Note:** For details, refer to Flash Patterns of the LED Indicator on page 10

#### Registering the KT-NCC to the EntraPass Global Edition Server

1. In the application EntraPass Global Edition - Server, open the System registration window that is found under the **Connection** tab.

| 🙀 System registration                                                                                            |                             |                    |                             |
|----------------------------------------------------------------------------------------------------|-----------------------------|--------------------|-----------------------------|
| GLOBAL FDITION                                                                                                   | System Serial Number        | 4DD4 1FD1          | 0343 EF7D 3817              |
|                                                                                                    | System Components - Feature | s Options Serial N | Number Installation date 🔺  |
|                                                                                                    | KT-NCC                      | A13B-BE6D-C1       | 83-B09B 2006-01-04 14:10:52 |
| ENTRAPASS                                                                                                    | KT-NCC                      | F1C6-8218-058      | F-DCAA 2006-01-06 11:38:08  |
|                                                                                                    | KT-NCC(15)                  | 7870-1877-549      | 8-500A 2006-03-14 15:36:02  |
| Optional or Additional System Components                                                                         | KT-NCC(16)                  | F870-739A-76E      | 36-6F3D 2006-04-11 09:01:48 |
| Corporate Gateways<br>KT-NDC<br>Mirror Database and Redundant Server<br>NCC 8000 Gateways<br>NCC Windows Gateway |                             | 7F5B-703D-9C       | L4-5040 2006-04-25 10:00:41 |
| Oracle/MS-SQL Interface                                                                                          | Components                  | Installation Code  | First time connected        |
| SmartLink<br>Video Vault<br>Workstations                                                                         | KT-NCC IP fix               |                    | 2006-03-14 15:38:18         |
| Click here to install component                                                                                  |                             |                    |                             |
|                                                                                                    | Activer (                   | ) Edit 🥥 F         | Print 🔀 Express setup       |
|                                                                                                    |                             |                    | 👖 Close 🛛 🍞 Help            |

**Note:** It is not necessary to contact the Kantech Technical Support department to register the KT-NCC in EntraPass Global Edition.

- 2. In the section Optional or Additional System Components, select KT-NCC.
- **3.** Click here to install component. The list on the right will display the new KT-NCC preceded by a blue dot.
- 4. Select the new KT-NCC component from the list. The Activate button will be activated.
- 5. Click Activate to save the KT-NCC in EntraPass Global Edition.
  - The blue dot will change to green and the new KT-NCC controller will be added to the list of components at the top of the screen.
  - The Edit button will activate to enable you to configure the security options and rename the KT-NCC.
- 6. Close the System registration window.

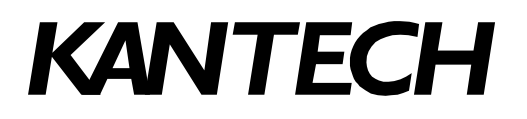

#### **Entering Router Parameters on the Server**

1. In the application EntraPass Global Edition - Server, click the Server Parameters icon under the **Options** tab to open the Server parameters window.

| E Server parameters                                                                                                    | ×      |
|----------------------------------------------------------------------------------------------------|--------|
| Report       KT-100 firmware       KT-300 firmware       KT-NCC firmware         NCC Global features       JPEG quality (1)       JPEG quality (2)         Logout and idle       Time adjustment       Server       Diagnostic       Network alarms         User name format       Video Server       PIN option       Server disk       KT-NCC         Image: Enable DHCP Server for KT-NCC       Image: Image: Router       Image: Router       Image: Router         Image: Public IP Address       188.108.02.10       Image: Router       Image: Router       Image: Router         Image: Domain Name       Image: Router       Image: Router       Image: Router       Image: Router | Cancel |

- 2. Under the **KT-NCC** tab:
  - Check the box Inbound Server Router.
  - Check the box **Public IP Address**.
  - Enter the **Public IP Address #1** of inbound router #1 (no. 3 in the diagram on page 32) or the **Domain Name** (no. 4 in the diagram on page 32). This address is assigned by the public network provider with whom you are connected.
- 3. Click **OK** to save the configuration and close the dialog.

#### Configuring the KT-NCC in EntraPass Global Edition

- 1. In the application EntraPass Global Edition Workstation, open the Gateway window that is found under the **Devices** tab.
- 2. From the EntraPass Application drop-down list, select the KT-NCC that you just saved in EntraPass.
- 3. From the Gateway(s) drop-down list, select the KT-NCC gateway that you would like to configure.

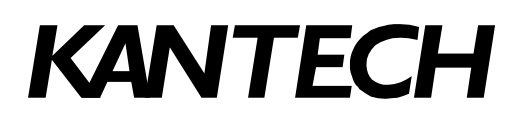

You can rename the KT-NCC gateway in the **French** and **English** fields. Select the **General** tab:

| 📳 Gateway                                                           |                                                                                                    |  |  |  |  |
|---------------------------------------------------------------------|----------------------------------------------------------------------------------------------------|--|--|--|--|
| "                                                                   |                                                                                                    |  |  |  |  |
| EntraPass application KT-NCC # 12<br>Gateway O1 - KT-NCC Site #2    | English 01 - KT-NCC Site #2 French 01 - KT-NCC Site #2                                                                                                    |  |  |  |  |
| General Ethernet port #1 Ethernet port #2 Onboard Relays Events Key | pad Delays                                                                                                    |  |  |  |  |
| Loop configuration Number of controller loops                       | T-NCC Time Zone Configuration<br>ime zone setting<br>(GMT-05:00) Eastern Time (US & Canada)<br>Automatically adjust clock for daylight saving changes<br>eo view<br>phic |  |  |  |  |
|                                                                     |                                                                                                    |  |  |  |  |
|                                                                     | 👖 Close 🛛 🗶 Cancel 🍼 🦻 Help                                                                                                    |  |  |  |  |

- Enter the Number of controller loops that connect to the KT-NCC. The system supports up to 7 loops (2 RS-485 loops, 1 RS-232 loop and 4 IP loops).
- Configure the KT-NCC Time Zone Configuration.
- When you check the box **Automatically adjust clock for daylight saving changes**, you enable EntraPass to manage the time change twice per year. If your network has several time zones and the time changes are not synchronized, we suggest that you not check this box and manually adjust the clock during time changes.
- 4. Select the Ethernet Port #1 tab.

| 📳 Gateway                                                                       |                       |                                                |                                                |  |  |
|---------------------------------------------------------------------------------|-----------------------|------------------------------------------------|------------------------------------------------|--|--|
|                                                                                 |                       |                                                |                                                |  |  |
|                                                                                 |                       |                                                | English                                        |  |  |
| EntraPass application                                                           | KT-NCC # 12           | $\overline{}$                                  | 01 - KT-NCC Site #2                            |  |  |
| Gateway                                                                         | 🗢 01 - KT-NCC Site #2 | 7                                              | French                                         |  |  |
|                                                                                 |                       |                                                | 01 - KT-NCC Site #2                            |  |  |
| General Ethernet port #1 Fithernet nort #2 Onhoard Belaus Fivents Keynad Delaus |                       |                                                |                                                |  |  |
| MAC address                                                                     | 00-50-F9-50-01-6E     |                                                |                                                |  |  |
| <ul> <li>Obtain an IP Address</li> </ul>                                        | ass Automatically     | 🔽 Enable t                                     | broadcast assignation                          |  |  |
| C Use the Following                                                             | IP Address            | C Local IP a                                   | address (LAN)                                  |  |  |
| IP address                                                                      | 192.168.1 .1          | Public IP address (LAN/WAN)     220.150.0 .120 |                                                |  |  |
| Subnet mask                                                                     | 255.255.255.0         | C Domain name (LAN/WAN)                        |                                                |  |  |
| Gateway (Router)                                                                | 192.168.0 .254        | Use inbound server router                      |                                                |  |  |
| Port                                                                            | 18710                 | Communication                                  | timing Average (Maximum response time 1500 ms) |  |  |
|                                                                                 |                       |                                                | 👖 Close 🛛 🗶 Cancel 🍼 🥐 Help                    |  |  |

- Enter the MAC Address of the KT-NCC (No. 7 in the diagram on page 32).
- Check the box **Ethernet port #1**.

- Check the option Obtain an IP Address Automatically.
- Port 18710 is automatically assigned to KT-NCC by default. It is advisable not to modify it. However, if you have to configure several KT-NCCs, ensure that every KT-NCC has a unique port. This is necessary when forwarding ports to an IP address.
- The box Enable broadcast assignation is selected by default.
- Select the option Public IP address (LAN/WAN) and enter the IP address corresponding to no. 12 in the diagram on page 32.
- Check the option **Use inbound server router**.
- Select the appropriate Communication timing (Consult Table 2 on page 11).
- 5. Click the save icon and close the Gateway dialog.

### Verifying the Connection Status

 In the application EntraPass Global Edition - Server, open the List of connections that is found under the Connection tab, and check the connection status of the KT-NCC that you just saved.

The next step will consist in configuring the loops of the system. For this, please consult Chapter 4 of the *EntraPass Global Edition Reference Guide* DN1316.

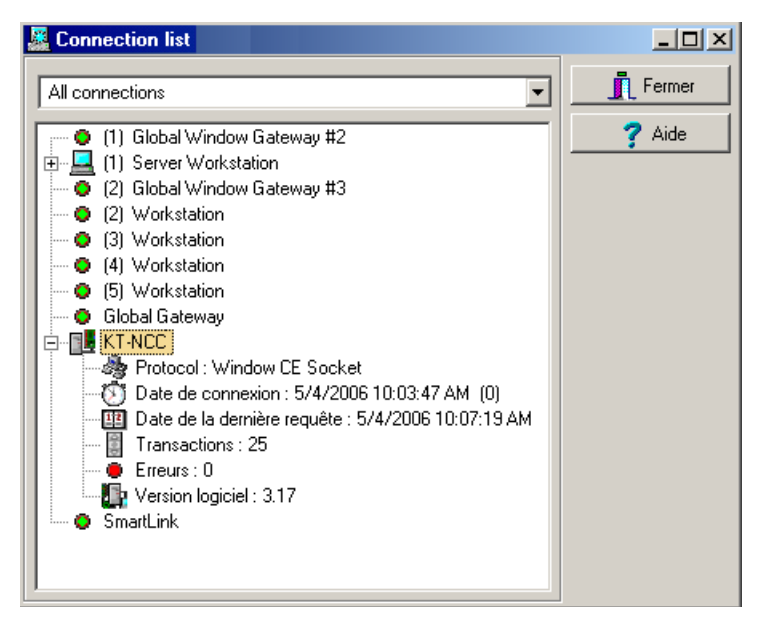

### **My Network Configuration**

If none of the options provided in this document corresponds to your network architecture, you can use the following pages to illustrate your specific network and list the parameters of your network.

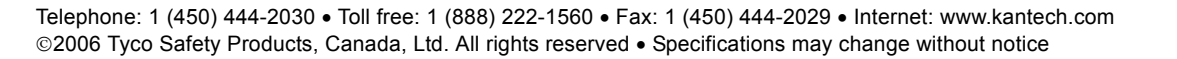

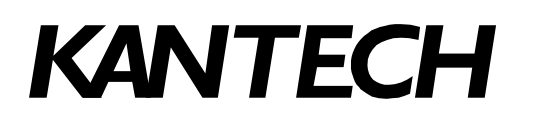

|    | Network component | IP address | Notes |
|----|-------------------|------------|-------|
| 1  |                   |            |       |
| 2  |                   |            |       |
| 3  |                   |            |       |
| 4  |                   |            |       |
| 5  |                   |            |       |
| 6  |                   |            |       |
| 7  |                   |            |       |
| 8  |                   |            |       |
| 9  |                   |            |       |
| 10 |                   |            |       |
| 11 |                   |            |       |
| 12 |                   |            |       |
| 13 |                   |            |       |
| 14 |                   |            |       |
| 15 |                   |            |       |
| 16 |                   |            |       |
| 17 |                   |            |       |
| 18 |                   |            |       |
| 19 |                   |            |       |
| 20 |                   |            |       |